Verze: V1.01.000 Revidované datum: 08-18-2021

Uživatelská Příručka

#### Informace O Autorských Právech

Copyright © 2021 tím, že LAUNCH TECH CO., LTD. (také volal SPUŠTĚNÍ pro krátké). Všechna práva vyhrazena. Žádná část této publikace nesmí být reprodukována, uložena ve vyhledávacím systému, nebo přenášena v jakékoli formě nebo jakýmikoli prostředky, elektronicky, mechanicky, kopírováním a nahráváním nebo jinak, bez předchozího písemného povolení. Prohlášení: SPUŠTĚNÍ vlastní kompletní práva duševního vlastnictví na software používá tento produkt. Pro jakékoliv zpětné inženýrství nebo popraskání akce proti software, ZAHÁJENÍ bude blokovat používání tohoto výrobku a vyhrazujeme si

právo vykonávat své právní závazky.

## Omezení Záruk a Závazků,

Všechny informace, ilustrace a specifikace uvedené v této příručce jsou založeny na nejnovějších dostupných informací v době zveřejnění. Právo je vyhrazeno provádět změny kdykoliv bez předchozího upozornění. Nebudeme odpovědnost za jakékoli přímé, zvláštní, náhodné, nepřímé škody nebo jakékoliv ekonomické následné škody (včetně ztráty zisku) vzhledem k využití

dokumentu.

## Důležitá Bezpečnostní Opatření

Aby se zabránilo zranění osob, poškození majetku nebo náhodnému poškození

výrobku, přečtěte si všechny informace v této části před použitím nástroje.

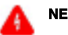

## NEBEZPEČÍ

Když je motor v provozu, udržujte oblast služeb dobře větraném nebo připojit

budovy, výfukový systém pro odstranění do výfukového systému motoru.

Motory produkovat různé jedovaté látky (uhlovodík, oxid uhelnatý,

oxidy dusíku, atd.), které způsobují pomalejší reakční čas a mít za následek smrt nebo vážné zranění.

 Prosím, použijte přiloženou baterii a napájecí adaptér. Riziko exploze pokud je baterie nahrazena nesprávným typem.

Nepokoušejte se provozovat nástroj při řízení vozidla. Už druhý

osobní ovládat nástroj. Jakékoliv rozptýlení může způsobit nehodu.

# 🛕 VAROVÁNÍ

Vždy proveďte automobilový testování v bezpečném prostředí.

Nepřipojujte nebo neodpojujte žádné zkušební zařízení, když je zapnuté zapalování nebo

motor běží.

Před nastartováním motoru dejte řadicí páku do Neutrální polohy (o

manuální převodovka) nebo v Parku (pro automatickou převodovku) pozici, aby

se zabránilo zranění.

NIKDY kouřit nebo povolit jiskra nebo plamen v blízkosti baterie nebo motoru. Dělat

ne ovládat nástroje ve výbušném prostředí, například v přítomnosti

hořlavých kapalin, plynů, nebo těžký prach.

Mějte hasicí přístroj vhodný pro benzín/chemické/elektrických požárů v okolí.

Nosit ANSI-schválené oční štít při testování nebo opravy vozidla.

Dejte bloky na přední hnací kola a nikdy nenechávejte vozidlo bez dozoru

při testování.

Buďte velmi opatrní při práci kolem zapalovací cívky, rozdělovače,

zapalovací kabely a zapalovací svíčky. Tyto komponenty vytvářejí nebezpečné napětí

, když je motor v chodu.

Aby nedošlo k poškození nástroje nebo vytváření nepravdivých údajů, prosím, ujistěte se, že

vozidlo je baterie plně nabitá a připojení k vozidlu DLC (Data

Link Connector) je jasné a bezpečné.

Automobilové baterie obsahují kyselinu sírovou, která je škodlivé pro kůži. V provozu, přímý kontakt s automobilových baterií je třeba se vyhnout. Udržujte zápalné zdroje od baterie za všech okolností. Udržujte nářadí suché, čisté, bez oleje, vody nebo mastnoty. Použijte jemný čisticí prostředek na čistou utěrkou vyčistit mimo zařízení v případě potřeby. Mít oblečení, vlasy, ruce, nástroje, zkušební zařízení, atd. pryč od všech pohyblivých nebo horké části motoru. Obchod, nástroje a příslušenství v uzamčeném prostoru mimo dosah dětí. Nářadí nepoužívejte, když stál ve vodě. Nevystavujte nástroj nebo napájecí adaptér dešti nebo mokru. W ater zadání nástroj nebo napájecí adaptér zvyšuje riziko úrazu elektrickým proudem. Tento nástroj je uzavřená jednotka. Neexistují žádná koncovým uživatelem opravitelné části. Všechny vnitřní opravy musí provádět pouze autorizované opravny nebo kvalifikovaný technik. Pokud existuje nějaká dotaz, prosím kontaktujte prodejce. Udržujte nástroj daleko od magnetických zařízení, protože jeho záření může poškození obrazovky a vymazat data uložená na nástroj.

Nepokoušejte se vyměnit vnitřní dobíjecí lithium baterie. Kontakt

prodejce pro tovární náhradní.

Neodpojujte baterii nebo kabely kabely ve vozidle při zapalování

spínač je zapnutý, protože by to mohlo nedošlo k poškození čidla nebo ECU.

Nepokládejte žádné magnetické předměty v blízkosti ECU. Odpojte napájecí

napájení ECU před provedením jakékoliv operace svařování na vozidle. Použít extrémní opatrnost při provádění jakékoliv činnosti v blízkosti ECU nebo

senzory. Země sám sebe, když budete rozebírat PLES, jinak ECU a

snímače mohou být poškozeny statickou elektřinou.

Při opětovném připojení ECU kabelového svazku se ujistěte, že je připojen pevně,

jinak elektronických prvků, jako jsou ICs uvnitř ECU, může být poškozen.

3.2

### Obsah

| 1 Úvod 1                                       |
|------------------------------------------------|
| 1.1 Profil Produktu 1                          |
| 1.2 Seznam Balíčků 2                           |
| 1.3 Součásti A Ovládací Prvky 3                |
| 1.3.1 Displej Tabletu3                         |
| 1.3.2 VCI Konektor (platí Pouze pro 12V auta)5 |
| 1.4 Technické Parametry                        |
| 2.1 Nabíjení                                   |
| 2.2 zapnutí/vypnutí7                           |
| 2.3 Základní Gesta7                            |
| 2.4 Rozložení Obrazovky 8                      |
| 2.5 Nastavení jasu                             |
| Nastavení Pohotovostní Doba                    |
| 8 2.7 Změnit Jazyk Systému9                    |
| 2.8 Nastavení Sítě 9 3.1                       |
| 3 Začínáme                                     |
| Pracovní nabídky 12                            |
| 3.3 Diagnostika nástrojů 13                    |
| 4 Připojení 15                                 |
| 4.1 Příprava 15                                |
| 4.2 Vozidla připojení 15                       |
| 5 Diagnostika 18                               |
| 5.1 Inteligentní Diagnostika                   |
| 18 5.2 Místní Diagnóza 21                      |
| 5.2.1 Zdravotní Zpráva (Rychlý Test)           |
| 26 5.2.2 Systém Skenování                      |
| 28 5.2.3 Výběr Systému 29                      |

|      | 5.3 Vzdálené Diagnostice                                    |    |
|------|-------------------------------------------------------------|----|
|      | 5.3.1 Přidat Přátele                                        |    |
|      | 5.3.2 Začít Instant Messaging 40                            |    |
|      | 5.3.3 Zahájení Vzdálené Diagnostiky (Device-To-Zařízení) 41 |    |
|      | 5.3.4 Spuštění Vzdálená Diagnóza (Přístroje K PC) 45        |    |
|      | 5.4 Zpětná vazba 47                                         |    |
|      | 5.5 Diagnostické Historie 48                                |    |
| 6 SI | Služby (Reset) Funkce                                       |    |
| 6.1  | 1 Oleje Reset Servisu 49                                    |    |
| 6.2  | 2 Elektronická Parkovací Brzda Reset 50                     |    |
| 6.3  | 3 Úhlu Natočení Volantu Kalibrace                           |    |
| 6.4  | 4 ABS Krvácení                                              |    |
| 6.5  | 5 Pneumatik Tlak Monitor Systém Obnovit                     |    |
| 6.6  | 6 Gear Učení 50                                             |    |
| 6.7  | 7 IMMO Služby 51                                            |    |
| 6.8  | 8 Injector Kódování                                         |    |
| 6.9  | 9 Údržba Baterie Reset Systému                              |    |
| 6.10 | 10 Filtru pevných Částic (DPF) Regenerace 51 6.11           |    |
| Elek | lektronické Škrticí Klapky Vynulování                       |    |
| Přev | řevodovka Odpovídající                                      |    |
| AFS  | FS (Adaptive Front-lighting System) Reset                   |    |
| Stře | třešního Okna, Inicializace                                 |    |
| 6.15 | 15 Kalibrace Zavěšení                                       |    |
| 6.16 | 16 IMMO Programování                                        |    |
| 7 Ak | Aktualizace Softwaru                                        |    |
|      |                                                             |    |
|      | 7.1 Aktualizace Diagnostického Software a                   |    |
|      | APLIKACE                                                    | 55 |
|      | 7.3 Obnovit Predplatne                                      |    |

| 8 Add-on Modulů      | 58 |
|----------------------|----|
| 8.1 ADAS (Kalibrace) | 58 |
| 8.2 TPMS             | 58 |

| 8.3 Videoskop 58                         |
|------------------------------------------|
| 8.4 BST360 (Tester Baterií) 58           |
| 8.5 X-PROG 3 (Imobilizér Programátor)    |
|                                          |
| 9 Info O Uživateli 60                    |
| 9.1 Mé Zprávy 60                         |
| 9.2 VCI 60                               |
| 9.3 VCI Řízení 60 9.4                    |
| Aktivace VCI 60 9.5                      |
| Firmware Opravit 61                      |
| 9.6 Mé Objednávky                        |
| 61 9.7 Obnovení Předplatného Karty       |
| 61 9.8 Profil 61                         |
| 9.9 Změnit heslo 62                      |
| 9.10 Nastavení 62                        |
|                                          |
| 9.10.1 Jednotek Měření 62                |
| 9.10.2 Shop Informace 62                 |
| 9.10.3 Nastavení Tiskárny 63             |
| 9.10.4 Orientace 66                      |
| 9.10.5 Vymazat Mezipaměť 66              |
| 9.10.6 O 66                              |
| 9.10.7 Diagnostický Software Auto Update |
| 9.10.8 Zařízení Vedení Účtu 66           |
| 9.10.9 Přihlášení/Odhlášení68            |
| 9.11 Diagnostický Software Jasné 68      |
|                                          |

10 ČKD...... 69

# 1 Úvod

### 1.1 Profil Produktu

přijímá vyšší výkon-cena poměr displeje tabletu, což je X-431 V KLADY<sub>1,0</sub> vybaven operačním systémem Android a 8" HD kapacitní dotykový displej. To zdědí od SPUŠTĚNÍ pokročilé diagnostice technologií a je charakterizován tím, že pokrývá širokou škálu vozidel, představovat výkonné funkce, a poskytuje přesný výsledek testu. Prostřednictvím jednoduché komunikace Bluetooth mezi VCI (Vozidlo Komunikační Interface) zařízení a na displeji tabletu, dosahuje plné auto model a celého systému vozidla problémy diagnostiky, včetně Čtení Sdz, čištění Sdz, Čtení Datový Proud, Ovládání Test a Speciální Funkce. To má následující vlastnosti:

Inteligentní Diagnostika: Tento modul umožňuje používat VIN informace

v současné době identifikovány vozidla přístup k jeho datům (včetně informací o vozidle, historické diagnostické záznamy) z cloud serveru provést rychlý test, eliminuje dohady a krok-za-krokem ruční výběr menu. Místní Diagnostikovat: Postupujte podle pokynů na obrazovce spusťte diagnostické sezení krok za krokem. Dálkové Diagnostice: Tato možnost klade za cíl pomoci opravny nebo techniků spuštění instant messaging a dálkové diagnostiky, dělat opravy práci stále

pevné rychleji.

Servisní Funkce: Provádí všechny druhy běžné údržby a obnovit položky

včetně Oleje Reset Servisu, Elektronická Parkovací Brzda Reset Úhlu natočení

Volantu Kalibrace, ABS Krvácení, TPMS (Tire pressure Monitor System), Reset,

Zařízení, Učení, IMMO Služby, Injector Kódování, Baterie, Údržba Systému,

Filtru pevných Částic (DPF) Regenerace, Elektronické Škrticí klapky

, Reset, Převodovka Odpovídající, AFS (Adaptive Front-lighting System) Resetování

Střešního okna, Inicializace, Pozastavení Kalibrace a Programování IMMO.

One-click Aktualizace: Umožňuje aktualizovat váš diagnostický software on-line.

ADAS kalibrace: Umožňuje provádět Pokročilé Asistenční Systém

<sup>(</sup>ADAS) kalibrační operace. Tato funkce musí být aktivována dříve, než běžné použití a pracuje pouze s konkrétní ADAS kalibrační nástroj.

TPMS: Konfiguruje nástroj, jako profesionální Monitorování Tlaku v Pneumatikách

Systém (TPMS), služba nástroj. Je třeba pracovat s TSGUN zařízení (prodává se

samostatně) provádět všechny druhy různých TPMS funkce.

Mall: Umožňuje přihlásit se k odběru některé další software nebo služby, funkce, které

nejsou integrovány do nástroje on-line.

Diagnostické Historie: Tato funkce poskytuje rychlý přístup k testované

vozidla a uživatelé si mohou zvolit zobrazení zkušební zprávy nebo pokračovat od

poslední operace, aniž by začínat od nuly.

Zpětná vazba: Umožňuje odeslat vozidla problém pro nás pro analýzy a

odstraňování potíží.

Vozidlo Pokrytí: Rychlé volby pro zobrazení modelů vozidel, které nástroj kryty.

Add-on moduly (Volitelné): BST 360 Tester Baterií a Videoskop jsou

k dispozici jako add-on moduly, rozšíření funkcí nástroje.

#### 1.2 Seznam Balíčků

Společné příslušenství jsou stejné, ale pro různé destinace, příslušenství (jako je diagnostický

software, testování konektory) se může lišit. Prosím, poraďte se od místní

agentury nebo zkontrolujte seznam balíčků dodaných s tímto nástrojem společně.

| Ne. | Položka                                  | Popis                                                              | Qt. |
|-----|------------------------------------------|--------------------------------------------------------------------|-----|
| 1   | Displej tabletu                          | Označuje výsledek testu.                                           | 1   |
| 2   | VCI konektor                             | Shromažďuje údaje o vozidle a odesilá je<br>k tabletu pro analýzu. | 1   |
| 3   | OBD II prodlužovací<br>kabel             | Připojit VCI konektoru<br>OBD II vozidla DLC.                      | 1   |
| 4   | Heslo obálky Sériové Číslo a Aktivační K | Kus papíru s produktem<br>od pro<br>registrace produktu.           | 1   |
| 5   | Napájecí adaptér                         | Pro nabíjení tabletu přes zásuvky.                                 | 1   |
| 6   | USB/Nabíjecí<br>kabel                    | Připojte napájecí adaptér pro nabití<br>tabletu.                   | 1   |

| 7  | Zapalovač<br>kabel             | Pro napájení non-16pin<br>konektor od vozidla cigaretového<br>zapalovače zásuvky. | (Volitelné) |
|----|--------------------------------|-----------------------------------------------------------------------------------|-------------|
| 8  | Bateriové<br>svorky kabel      | Pro napájení non-16pin<br>konektor od baterie vozidla.                            | (Volitelné) |
| 9  | OBD jsem adaptér box           | Pro připojení VCI konektor a<br>non-16pin adaptér kabel.                          | (Volitelné) |
| 10 | Non-16pin adaptér<br>kabel kit | Pro připojení do vozidel<br>s OBD II systém řízení.                               | (Volitelné) |

## 1.3 Součásti A Ovládací Prvky

Tam jsou dvě hlavní komponenty diagnostický systém:

Displej tabletu - centrální procesor a monitor pro systém (Viz

Kapitola 1.3.1).

VCI konektor - zařízení pro přístup k údaje o vozidle (Viz Kapitola 1.3.2).

#### 1.3.1 Displej Tabletu

Tablet funguje jako centrální systém pro zpracování, která se používá pro příjem a

analyzovat živé údaje o vozidle z VCI konektor a pak výstup testu

výsledek.

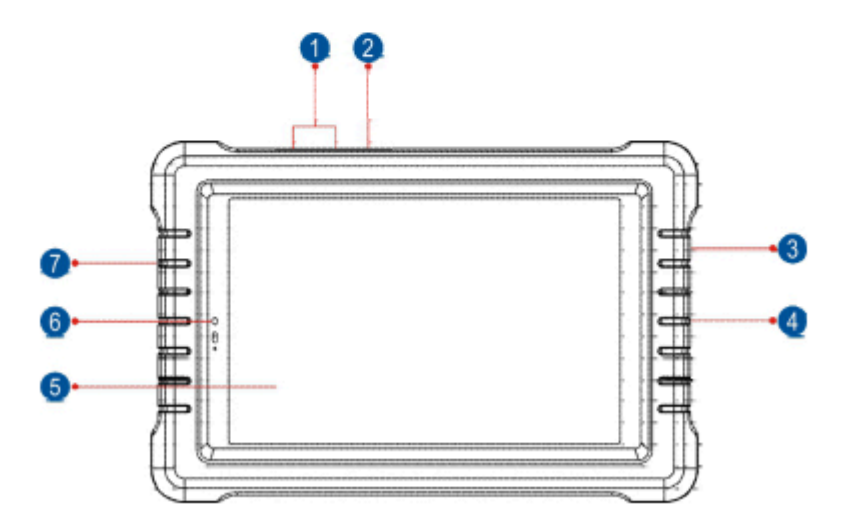

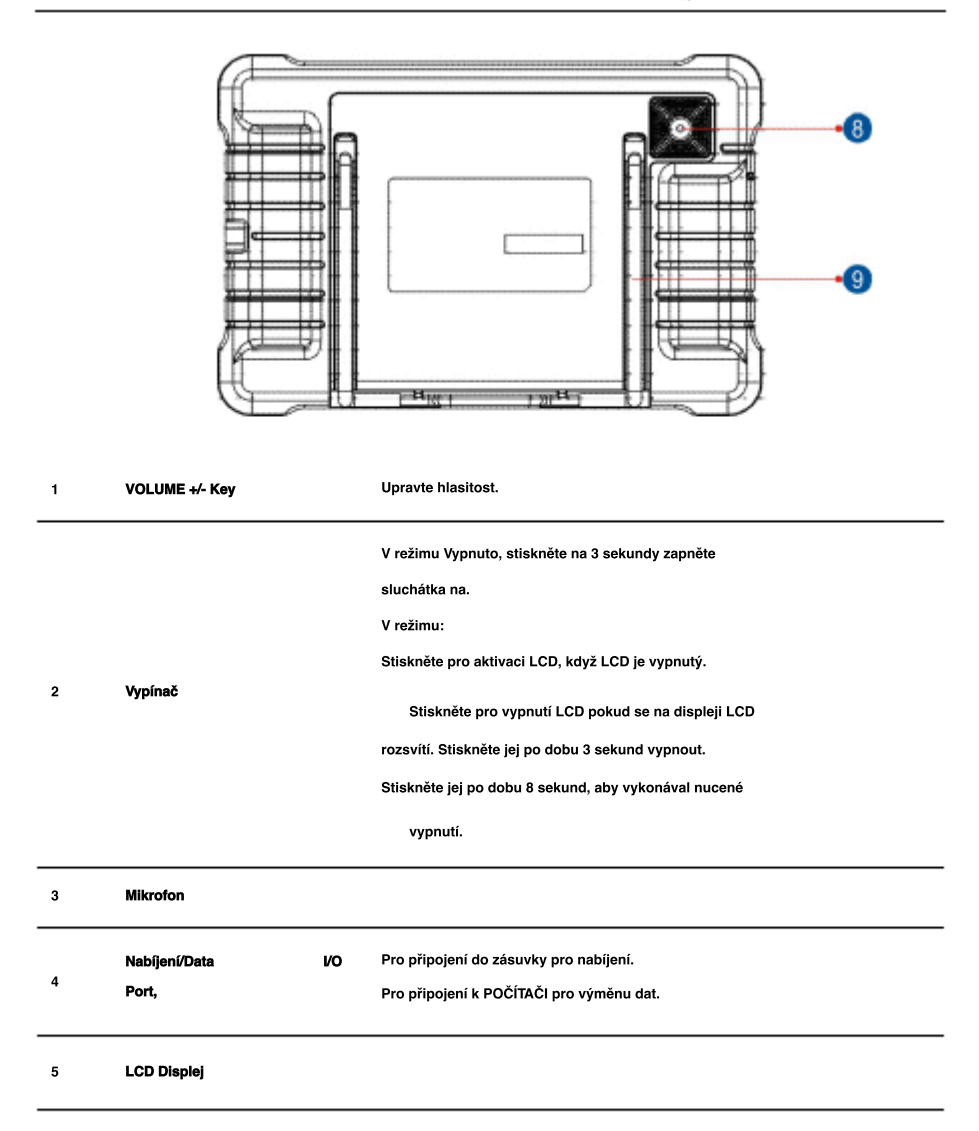

6 Přední Kamera

7 Reproduktory

8 Zadní Kamera

X-431 V KLADY1.0

 Nastavitelný
 Flip out to do libovolného úhlu a pohodlnou práci na

 9
 Stojánek
 vašem stole, nebo zavěsit na automobilových součástí.

## 1.3.2 VCI Konektor (platí Pouze pro 12V automobily)

VCI funguje jako prostředek komunikace rozhraní zařízení, které se používá pro připojení k vozidlu je DLC (Data Link Connector) zásuvka přímo nebo přes OBD II prodlužovací kabel ke čtení dat vozidla a potom ji odeslat do tabletu přes Bluetooth.

|   |                                 | • • • • • •                                                                                                    |
|---|---------------------------------|----------------------------------------------------------------------------------------------------|
| 1 | OBD-16 diagnostický<br>konektor | Pro připojení na vozidlo je OBD II DLC zásuvky.                                                                                                   |
| 2 | Indikátor režimu                | To se rozsvítí červeně, když VCI konektor<br>připojen vozidla DLC.<br>Modrá označuje VCI konektor pracuje<br>v bezdrátové (BT) komunikační režim. |

## 1.4 Technické Parametry

#### Displej tabletu:

Operační systém

Android

SPUŠTĚNÍ

| Paměť              | 3GB                                                                                         |
|--------------------|---------------------------------------------------------------------------------------------|
| Skladování         | 32GB                                                                                        |
| Displej            | 8 palcový s vysokým rozlišením kapacitní<br>dotykový displej s rozlišením 1280 x 800 pixelů |
| Fotoaparát         | Front-čelí 2.0 MP kamera + Zadní<br>5.0 MP kamera                                           |
| Pracovní teplota   | 0°C ~ 50°C                                                                                  |
| Skladovací teplota | -20 °C ~70 <sup>°C</sup>                                                                    |
| VCI konektor:      |                                                                                             |
| Pracovní napětí    | 9 ~18V                                                                                      |
| Pracovní teplota   | 0°C ~50°C                                                                                   |
| Relativní vlhkost  | 20% ~ 90%                                                                                   |

# 2 První Použití

### 2.1 Nabíjení

1. Připojte jeden konec dodaného nabíjecího portu nástroj, a druhý konec do

napájecí adaptér.

2. Připoite druhý konec do AC zásuvky.

Pokud na obrazovce se zobrazí, znamená to, že je obviněn. Pokud logo změny do to znamená, že baterie je plně nabitá. Odpojte napájecí adaptér

z tabletu

1 Upozornění: Prosím, použijte přiložený napájecí adaptér k nabití vašeho přístroje.

Žádnou odpovědnost lze předpokládat, že za jakékoli škody nebo ztráty způsobené v

důsledku použití napájecí adaptéry než dodávané.

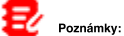

Pokud baterie zůstává po delší dobu nebo baterie je zcela

vybitá, to je normální, že nástroj nebude moci na chvíli nabíjí. Prosím,

nabíjejte jej po dobu 5 minut a poté ji zapněte.

Zatímco tablet má nízký stav baterie, ozve se pípnutí. Pokud je velmi nízká, tablet bude

automaticky vypne.

## 2.2 zapnutí/vypnutí

Stiskněte MOC tlačítko pro zapnutí nástroje.

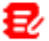

Poznámka: Pokud je to poprvé, kdy jste použili tento nástroj, nebo nástroj, který zůstane

nečinný po dlouhou dobu, tento nástroj může selhat zapnout. Prosím nabijte nástroje pro

minimálně 5 minut a pokus se znovu zapnout.

Stiskněte MOC tlačítko pro 3 sekundy, nabídka možností se pop-up na

obrazovce. Klepněte Power off vypněte nářadí.

### 2.3 Základní Gesta

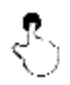

Single-tap: Chcete-li vybrat položku nebo spustit program.

| S                        | Double-tap: Přiblížit tak, že text na webové stránce, zobrazí se ve sloupci, který odpovídá vaší obrazovce zařízení.                                                                                    |
|--------------------------|----------------------------------------------------------------------------------------------------|
| 9                        | Dlouhý stisk: Klepněte a podržte na aktuální rozhraní nebo oblasti<br>do kontextové menu se objeví na obrazovce, a pak jej uvolněte.                                                                    |
| Ł                        | Silde: Přejít na různé stránky.                                                                                                    |
| 5                        | Drag: Klepněte na ikonu aplikace a přetáhněte ji na jiné místo.                                                                                                    |
| $\mathcal{D}\mathcal{D}$ | Roztáhněte/špetka dohromady: Přiblížení ruční, položte dva<br>prsty na obrazovku a pak se rozšířil je od sebe. Chcete-li oddálit,<br>položte dva prsty od sebe na obrazovce a pak posuňte je k<br>sobě. |

## 2.4 Rozložení Obrazovky

K dispozici jsou čtyři tlačítka na obrazovce k dispozici na spodní části obrazovky.

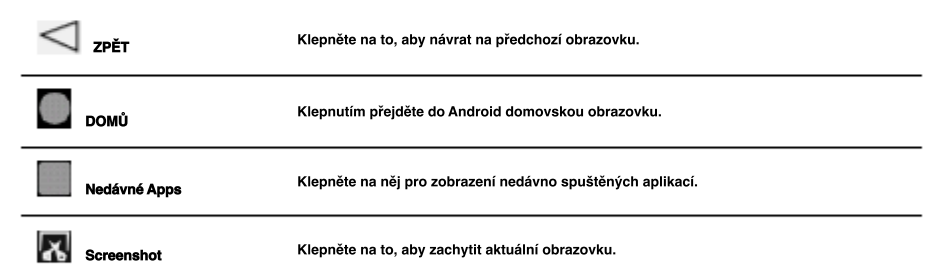

## 2.5 Nastavení jasu

E

Poznámka: Snížení jasu displeje je užitečné, aby se šetřila baterie

power.

1. Na domovské obrazovce klepněte na položku Nastavení -> Displej -> Jas.

2. Přetažením posuvníku upravte.

# 2.6 Nastavení Pohotovostní Doba

Pokud žádné aktivity jsou prováděny v rámci definovaných pohotovostní dobu,

obrazovka se automaticky zamknou a systém se přepne do režimu spánku pro úsporu energie.

1. Na domovské obrazovce klepněte na položku Nastavení -> Zobrazení -> Upřesnit -> Spánek.

2. Vyberte si požadovanou dobu spánku.

### 2.7 Změnit Jazyk Systému

Nástroj podporuje více systémových jazyků. Chcete-li změnit jazyk na nástroj, proveďte následující: 1. Na domovské obrazovce klepněte na položku Nastavení -> Systém -> Jazyk & vstup ->

#### Jazyky.

2. Klepněte Přidat jazyka potom zvolte požadovaný jazyk ze seznamu.

3. Klepněte a podržte požadovaný jazyk a přetáhněte jej do horní části obrazovky a

pak jej uvolněte, systém se změní do cílového jazyka.

## 2.8 Nastavení Sítě

Tablet má vestavěné Wi-Fi, které mohou být použity k získat on-line. Jakmile budete

online, můžete se zaregistrovat svůj nástroj, surfovat na Internetu, stahovat aplikace,

odeslat e-mail, spustit vzdálenou diagnostiku, a zkontrolujte, zda aktualizace softwaru atd.

1. Na domovské obrazovce klepněte na položku Nastavení -> Síť A Internet -> WLAN.

2. Posuňte přepínač Wi-Fi, tablet začne vyhledávat dostupné bezdrátové

#### sítí.

3. Vyberte bezdrátovou síť,

Pokud zvolená síť je otevřená, tablet se automaticky připojí.

Pokud je vybraná síť je šifrována, síť, heslo bude muset být

vstoupila.

4. Když Připojen se objeví, znamená to, že Wi-Fi připojení je kompletní.

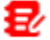

Poznámka: Když Wi-Fi není nutné, to by mělo být vypnuta za účelem úspory

energie.

# 3 Začínáme

## 3.1 Zaregistrovat A Stáhnout Diagnostický Software

Postupujte podle níže uvedených kroků postupovat, registrace a aktualizace:

Klepněte na ikonu aplikace na domovské obrazovce ke spuštění, a pak klepněte na položku Přihlášení k zadání přihlašovacího rozhraní dlagnózy software.

| (                 | Device account log | in                |   |  |
|-------------------|--------------------|-------------------|---|--|
| O Username        |                    |                   | - |  |
| Password          |                    |                   | - |  |
|                   | LOGIN              |                   | 1 |  |
| Retrieve Password | New Registration   | Sub-account/login | - |  |
| B                 |                    | C                 | _ |  |

(Pokud jste nový uživatel, postupujte podle A pokračovat.)

(Pokud jste registrovaným členem, přejděte na B pro přihlášení do systému přímo.) (Pokud máte vázán sub-účet, na tento nástroj, přejděte k C k přihlášení do systému.)

(V případě, že jste zapomněli heslo, viz D chcete-li obnovit heslo nové.)

A. Pokud jste nový uživatel, klepněte Nová Registrace zadejte sign-up stránku.

| gister<br>1  |            | 0                  | 0                   |
|--------------|------------|--------------------|---------------------|
| Create an Ac | ,<br>count | Activate Connector | Finish Registration |
|              | • Username |                    |                     |
|              | Password   |                    |                     |
|              | Corfirm Pa | assword            |                     |
|              | Email      |                    |                     |
|              | Select Cou | intry              | -                   |
|              | CAPTCHA    |                    | САРТСНА             |
|              |            | Register           |                     |

Vyplňte informace v každé oblasti (Položky s \* musí být vyplněna). Po zadání,

klepněte na Registrovat, zobrazí se následující obrazovka:

| 2            |            | 2                  | 2                  |
|--------------|------------|--------------------|--------------------|
| Create an Ac | count      | Activate Connector | Finish Registratio |
|              | Serial Num | ber                |                    |
|              | Activation | Code               |                    |
|              |            | Where is my a      | ectivation code?   |
|              |            | Activate           |                    |

Zadejte 12-místné Sériové Číslo Produktu a 8-místný Aktivační Kód (lze

získat z hesla obálky), a pak klepněte na položku Aktivovat.

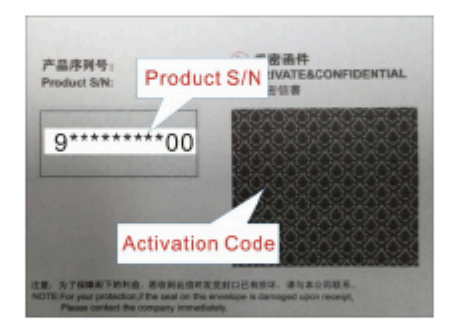

Klepněte Ano přejděte na centrum aktualizace k aktualizaci všech dostupných software. Klepněte

Ne ignorovat to. V tomto případě postupujte podle Kapitoly 7 na zkontrolovat aktualizace.

| <u> </u>                                | &                                     | 🏖                    |
|-----------------------------------------|---------------------------------------|----------------------|
| Create an Account                       | Activate Connector                    | Finish Registratio   |
| Congratulations ! You ha                | ave registered successfully. I        | lo you download ve   |
| ongratulations! You ha<br>ftware now?   | ave registered successfully. D        | lo you download veh  |
| ongratulations 1 You ha<br>oftware now? | ave registered successfully. I<br>Yes | Jo you download vehi |
| Congratulations 1 You ha                | ave registered successfully. D        | lo you download vehi |

Po registraci je úspěšně dokončit, bezdrátovou komunikaci

mezi tabletem a VCI zařízení je automaticky navázáno a uživatel má

není třeba znovu konfigurovat.

## B. Pokud jste registrovaným členem, zadejte své jméno a heslo, a

pak klepněte na položku Přihlášení pro vstup do hlavního menu přímo.

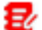

Poznámka: tablet má auto-save funkce. Jakmile uživatelské jméno a heslo

správně zadány, systém bude automaticky ukládat. Příště se přihlásíte do systému,

nebudete vyzváni k zadání účtu ručně.

C. Pokud jste vytvořili sub-účet nebo vázaný existující účet na nástroj,

klepněte Technik přihlášení pro přihlášení. Pro více informací o sub-účty, viz

Kapitola 9.10.8. D.

Pokud jste zapomněli heslo, klepněte na položku Načíst heslo a pak postupujte

podle pokynů na obrazovce nastavit nové heslo.

### 3.2 Pracovní nabídky

To zahrnuje zejména následující položky:

| Jméno                       | Popis                                                       |  |  |  |
|-----------------------------|-------------------------------------------------------------|--|--|--|
|                             | Získat údaje o vozidle z cloud serveru provést              |  |  |  |
| Inteligentní<br>Diagnostiku | rychlý test prostřednictvím čtení VIN, aby se zabránilo     |  |  |  |
|                             | různé vady vyplývající z krok-za-krokem menu pro výběr.     |  |  |  |
|                             | ··Podívejte se na historické záznamy o opravách online.     |  |  |  |
| Místní Diagnostikovat       | Diagnostikovat vozidlo ručně.                               |  |  |  |
| Servisní Funkce             | Provádět běžně používané opravy a údržba                    |  |  |  |
|                             | služby.                                                     |  |  |  |
|                             | Tato možnost se zaměřuje na pomoc opravny nebo technici     |  |  |  |
| Vzdálené Diagnostice        | spuštění instant messaging a dálkové diagnostiky,           |  |  |  |
|                             | dělat opravy práci opravili rychleji. Konfigurovat          |  |  |  |
| TRMS                        | nástroj jako profesionální Tlak v Pneumatikách              |  |  |  |
|                             | Monitorovací Systém (TPMS), služba nástroj.                 |  |  |  |
| Aktualizace Softwaru        | Aktualizovat vozidla diagnostický software a APK.           |  |  |  |
|                             | Přístup k dlagnostické zprávy z dříve                       |  |  |  |
|                             | testované vozy.                                             |  |  |  |
| Diagnostické Historie       | <ul> <li>Pokračovat v předchozí operaci, aniž od</li> </ul> |  |  |  |
|                             | scratch.                                                    |  |  |  |

| Zpětná vazba                                                                                         | Zpětná vazba posledních 20 diagnostické protokoly pro<br>nás pro vydání analýzy.                        |  |  |  |  |
|----------------------------------------------------------------------------------------------------|----------------------------------------------------------------------------------------------------|--|--|--|--|
| ADAS                                                                                                 | Provádět ADAS (Advanced Driver Assistance Systém)<br>kalibrační operace.                                |  |  |  |  |
| Mall<br>nejsou zahrnuty v diagnostické nástroje on-líne.                                             |                                                                                                    |  |  |  |  |
| Vozidlo Pokrytí Zkontrolujte, zda všechny modely vozidel, které nástroj kryty.                       |                                                                                                    |  |  |  |  |
| Info Centrum                                                                                         | Zahrnuje produkt, manuál, FAQ, informace o produktu a<br>opravu dat atd.                                |  |  |  |  |
| Info O Uživateli Spravovat VCI, zprávy, změna hesla, konfigurace systému, nastavení a odhlášení atd. |                                                                                                    |  |  |  |  |
| Další Moduly                                                                                         | Obsahuje některé add-on moduly (jako Videoskop,<br>BST360, Immo Programátor) a jiné systémové aplikace. |  |  |  |  |

## 3.3 Diagnostika nástrojů

Diagnostika panel nástrojů obsahuje řadu tlačítek, které vám umožní tisknout

zobrazená data nebo provést další kontroly. To se zobrazí na pravém horním rohu

obrazovky a prochází celou diagnostické sezení. Níže uvedená tabulka

poskytuje stručný popis činnosti diagnostika tlačítek panelu nástrojů:

| Vehicle Versio                                                                                     | n Informatio | n             |           | <b>^</b>     | •    | Đ  |
|----------------------------------------------------------------------------------------------------|--------------|---------------|-----------|--------------|------|----|
| Software ID                                                                                        |              | ,             | ∕ersion # |              |      |    |
| DEMO                                                                                               |              |               | /15.37    |              |      |    |
|                                                                                                    | Dem          | to and Test P | rogram V  | 15.37        |      |    |
| The software is used to demostrate the functions and IO test of automotive<br>diagnostic products. |              |               |           |              |      | c  |
| Vehicle Coverage                                                                                   | What's new   | Introduction  | Note      | Search Bluet | ooth | ок |

| Jméno | Tlačítko | Popis                                |
|-------|----------|--------------------------------------|
| Domů  | î        | Vrátí se k Práci, menu na obrazovce. |

| Tisk | Ľ  | Klepněte na tisk aktuální obrazovky. Než začnete<br>tisknout, musíte nakonfigurovat bezdrátovou<br>tiskárnu kroků popsaných v Kapitole<br>9.10.3. |
|------|----|----------------------------------------------------------------------------------------------------|
| Exit | L. | Pro opuštění diagnostické aplikace.                                                                                                    |

# 4 Připojení

### 4.1 Příprava

Vozidlo je zapnuté zapalování.

Vozidlo baterie rozsah napětí je 11 až 14 voltů.

Plyn je v uzavřené poloze.

Najít DLC umístění.

DLC(Data Link Connector) se obvykle nachází 12 palců od středu

přístrojové desky, pod nebo na stranu řidiče pro většinu vozidel. U některých

vozidel se speciálními vzory, DLC umístění se může lišit. Viz následující

obrázek pro umístění.

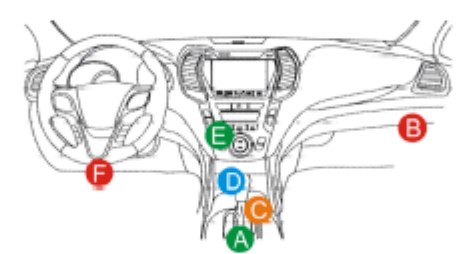

- A. Opel, Volkswagen, Audi
- . B. Honda
- C. Volkswagen
- . D. Opel, Volkswagen, Citroen
- E. Changan

F. Hyundai, Daewoo, Kia, Honda, Toyota, Nissan, Mitsubishi, Renault, Opel, BMW,

Mercedes-Benz, Mazda, Volkswagen, Audi, GM, Chrysler, Peugeot, Regal, Peking

Jeep, Citroën, a dalších populárních modelů

, Pokud DLC nelze nalézt, naleznete v servisním návodu vozidla pro umístění.

# 4.2 Vozidla připojení

Metoda používaná pro připojení VCI konektoru vozidla je DLC závisí na

vozidlo je konfigurace takto:

Vozidlo vybavené OBD II systém řízení zásob oba

komunikace a napájení 12V přes standardizované DLC. Vozidla, která nejsou vybavena OBD II systém řízení dodávek komunikace prostřednictvím DLC připojení, a v některých případech dodávky 12V napájení přes zapalovač cigaret zásuvky nebo připojením do vozidla baterie.

Postupujte podle kroků uvedených níže pro připojení OBD II vozidlo: Použít přiložený OBD II prodlužovací kabel pro připojení VCI konektor do vozidla DLC port (doporučeno) / Plug VCI konektor do vozidla DLC port přímo.

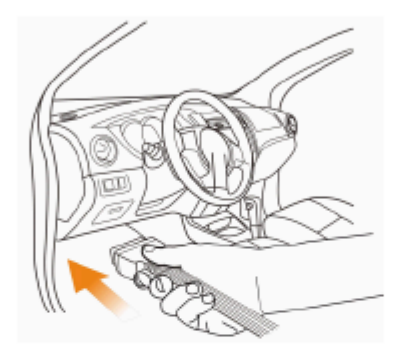

Pro non-OBDII vozidla, postupujte následovně:

- 1. Vyhledat vozidla DLC zásuvky.
- 2. Vyberte odpovídající non-16pin konektor.
- 3. Připojte non-16pin konci konektor do DLC zásuvky, pak připojte

druhý konec do OBD I adaptér, a potom utáhněte jisticí šrouby.

4. Připojte druhý konec adaptéru do VCI konektor.

Poznámka: Pokud pin DLC je poškozen nebo DLC nemá dostatek energie, můžete

získat moc prostřednictvím jedné z následujících metod:

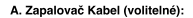

Ŧ

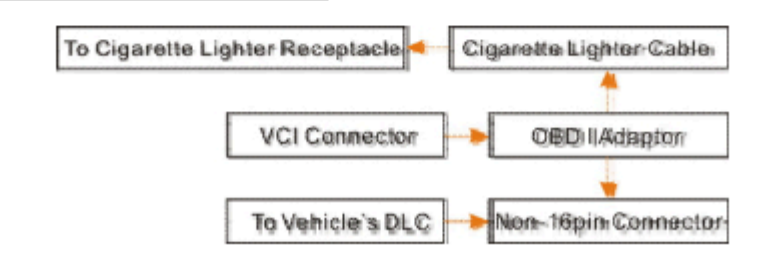

B. Baterii, Svorky Kabelové (nepovinné):

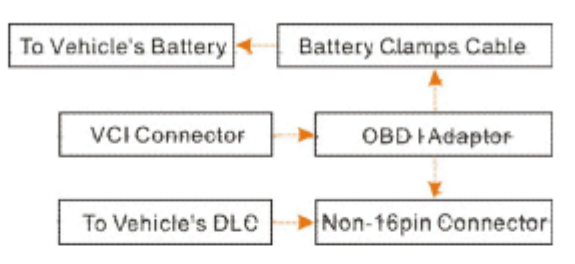

## 5 Diagnostika

### 5.1 Inteligentní Diagnostika

Prostřednictvím jednoduché komunikace Bluetooth mezi displeji tabletu a VCI, můžete snadno získat VIN (Identifikační Číslo Vozidla) informace o v současné době určené vozidlo. Jakmile VIN je úspěšně identifikován, systém bude načítat ze vzdáleného serveru a pak vás na informace o vozidle stránku bez nutnosti krok-za-krokem ruční výběr menu. Informace o vozidle stránku seznamy všech historických diagnostických záznamů vozidla, který umožňuje technik mají celkem velení závad vozidla. Kromě toho, rychlé vytáčení pro místní diagnóza a diagnostické funkce jsou k dispozici také na této stránce pro snížení objezdu času a zvýšení produktivity.

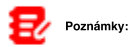

Před použitím této funkce, prosím, ujistěte se, VCI je správně připojen do vozidla DLC. Pro podrobné připojení, viz Kapitola 4.2. Stabilní připojení k síti je nutné pro tuto funkci.

Postupujte podle následujících kroků, jak postupovat.

- 1. Klepněte Inteligentní Diagnostiku na Práci menu pro spuštění párování s
- VCI. 2. Po dokončení párování tabletu začíná čtení VIN vozidla.
- A. Pokud VIN lze nalézt ze vzdáleného serveru databáze, následující

objeví se obrazovka:

| AutoDetect Result                                                                                                    |                                                                                                    |                               | ·····                                                                               |
|----------------------------------------------------------------------------------------------------|----------------------------------------------------------------------------------------------------|-------------------------------|-------------------------------------------------------------------------------------|
| Vehicle Information<br>Year:2011.03<br>Made:RNW<br>Model25 x Drive/35i<br>Engine Model:<br>Engine Size:<br>YRK:MILM62102BL587724 | Disgneestic<br>Disgneestic<br>Software<br>DWW Services V50 520 AHT<br>The software and disgno<br>V500-2020, unclude EPKD<br>some as the original sco | Scan History<br>Scane History | Quick Access<br>Quick Access<br>MW coverage from<br>her parts. The operation is the |

Klepněte Diagnostické začít nové diagnostické jednání.

Klepněte Skenování Historil k zobrazení své historické opravy záznamu. Pokud jsou záznamy k dispozici, bude uvedena na obrazovce v pořadí datum. Pokud

žádný záznam neexistuje, na displeji se zobrazí "Žádný Záznam".

| Scan History                    |                                   |                     |          | •            |
|---------------------------------|-----------------------------------|---------------------|----------|--------------|
| 2020<br>05/14                   | Number of diagnostic<br>systems:3 | Quantity of BTCs:3  | 14:33:47 | View Record  |
| <b>2020</b><br>03/12            | Number of diagnostic<br>systems:0 | Quantity of OTCard  | 10:17:02 | View Record  |
|                                 | Number of diagnostic<br>systems:3 | Quantity of OTCs:3  | 10:16:0D | View Record  |
| <b>2020</b><br>03/10            | Number of diagnostic<br>systems:4 | Quantity of DTCs:10 | 16:39:54 | View Record  |
|                                 |                                   |                     |          |              |
| Maada 马齿线2 20<br>VIN LVSF0AMA37 | 07<br>ND00000                     |                     |          | Quick Access |

· Klepněte Zobrazení záznamu zobrazit podrobnosti o aktuální diagnostické zprávy.

· Plnit další funkce, klepněte na položku Rychlý přístup přímo přejít na funkci

obrazovka pro výběr. Vyberte požadovaný jeden pro spuštění nové diagnostické

#### sezení.

B. Pokud tablet se nepodařilo přístup k informacím VIN, následující obrazovka bude

se objeví:

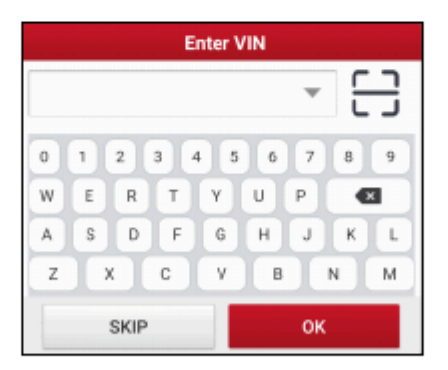

· Klepněte na vstupní pole přímo, klepněte OK. Pokud VIN existuje na vzdálený server,

systém vstoupí do diagnostické funkce obrazovka pro výběr.

Klepněte na tlačitko pro spuštění VIN modul rozpoznávání.

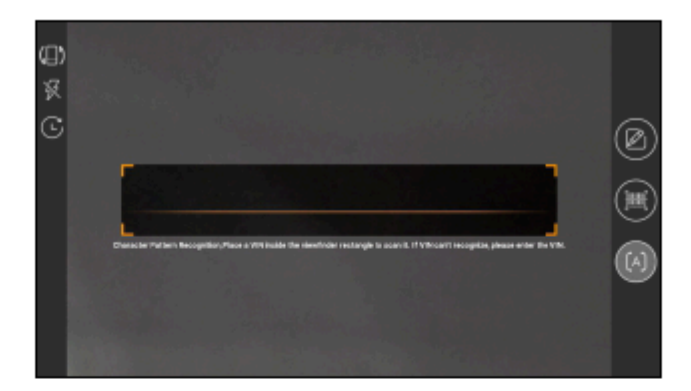

Místo VIN uvnitř hledáčku obdélníku, aby ji naskenovat. Nejvice rozeznatelné místo pro toto číslo je v levém horním rohu na přístrojové desce vozidla. Další místa patří dveří řidiče nebo poštou, a

firewall pod kapotou.

• Klepněte

přepnout režim zobrazení obrazovky.

• Klepněte

zapněte blesk fotoaparátu.

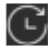

vybrat ze seznamu záznamů, pokud kód VIN vozidla · Klepněte

již dříve prohledána.

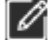

zadejte VIN ručně, pokud tablet se nepodařilo identifikovat

Klepněte na VIN vozidla

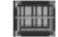

skenování VIN čárový kód. Pokud VIN čárový kód nelze •

Klepněte uznána, prosím, ruční zadání VIN.

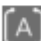

skenování VIN charakter. Pokud VIN charakter, nelze

Klepněte uznána, prosím, ruční zadání VIN.

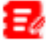

Poznámka: obecně platí, že identifikační čísla vozidla jsou standardizované -

všechny obsahují 17 znaků. VIN znaky mohou být písmena A až Z a

čísla 1 až 0, avšak písmena I, O a Q se nikdy používá, aby se

zabránilo chyby z neporozumění. Žádné známky nebo mezery jsou povoleny v VIN.

Po skenování, obrazovka se automaticky zobrazí výsledek.

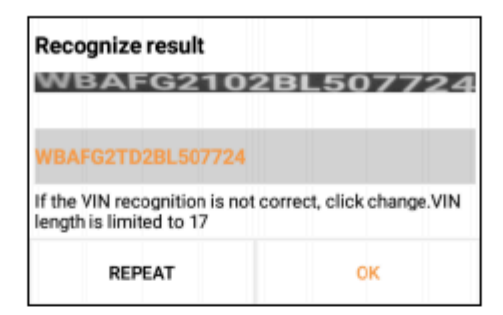

· Pokud VIN naskenovaných je nesprávný, klepněte na výsledek pole upravit a pak klepněte na položku

#### OK.

· Chcete-li skenovat znovu, klepněte na položku OPAKUJTE.

Pokud VIN existuje na vzdálený server, systém vstoupí do diagnostické

funkce obrazovka pro výběr.

### 5.2 Místní Diagnóza

V tomto režimu, musíte spustit menu-řízený příkaz a potom postupujte podle

na obrazovce pokyny, jak postupovat.

Klepněte Místní Diagnostikovat do vozidla se stránka pro výběr.

2 přístupy jsou poskytnuty pro přístup do vozidla diagnostický software.

Vyberte si některý z následujících způsobů:

1. VIN SKENOVÁNÍ umožňuje přístup k více rychle.

Klepněte VIN Skenování, zobrazí se následující obrazovka:

| Local Diagnose |        |            |          |           |         |         |
|----------------|--------|------------|----------|-----------|---------|---------|
| VIN scan       | All    | Common     | American | European  | Asian   | Chinese |
|                |        |            |          |           |         |         |
|                |        |            |          |           |         |         |
|                |        | <u>E 2</u> |          |           | 1       |         |
|                |        |            |          |           | <u></u> |         |
|                | Camera | Scan       |          | Enter VIN |         |         |
|                |        |            |          |           |         |         |
|                |        |            |          |           |         |         |

V tomto případě, fotoaparát skenování a zadejte VIN jsou k dispozici.

A. test Fotoaparátu: V tomto režimu, VCI by měl být připojen k vozidlu je

DLC první, a pak Bluetooth komunikace by měla být stanovena

```
mezi tabletem a VCI.
```

Klepněte Test Fotoaparátu, zobrazí se následující obrazovka:

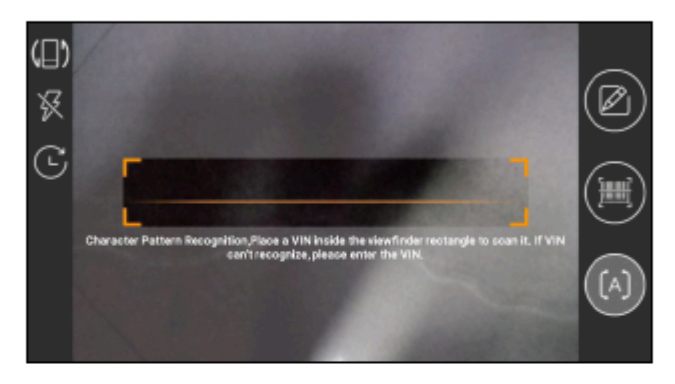

Místo VIN uvnitř hledáčku obdélníku, aby ji naskenovat. Nejvíce

rozeznatelné místo pro toto číslo je v levém horním rohu na vozidle je

palubní deska. Další místa patří dveří řidiče nebo poštou, a firewall

pod kapotou.

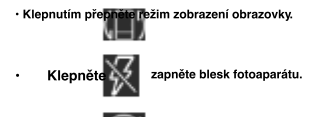

vybrat ze seznamu záznamů, pokud kód VIN vozidla byla • Klepněte

naskenovaný předtím.

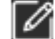

zadejte VIN ručně, pokud tablet se nepodařilo identifikovat •

Klepněte na VIN vozidla.

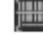

skenování VIN čárový kód. Pokud VIN čárový kód nelze

Klepněte uznána, prosím, ruční zadání VIN.

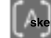

ování VIN charakter. Pokud VIN charakter nemůže být •

Klepněte uznána, prosím, ruční zadání VIN.

Po skenování, zobrazí se následující obrazovka.

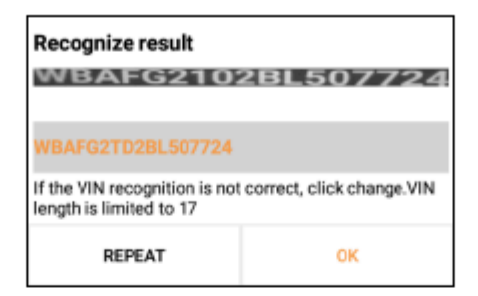

Pokud VIN naskenovaných je nesprávný, klepněte na výsledek pole upravit a pak klepněte na položku OK.

Pokud VIN existuje na vzdálený server, systém bude navigovat na

diagnostické funkce obrazovka pro výběr přímo.

Klepněte na požadovanou možnost provést odpovídající diagnostické funkce.

B. VSTUP VIN: V tomto režimu, můžete zadat VIN vozidla ručně.

Klepněte Zadejte VIN, zobrazí se následující obrazovka.

| Enter VIN |       |
|-----------|-------|
|           |       |
| Enter VIN | Ŧ     |
| ОК        | CLEAR |
|           |       |
|           |       |
|           |       |

Vstup VIN, a klepněte na OKtablet bude automaticky identifikovat vozidla,

model a přímo přejděte na diagnostické funkce výběr menu. 2. Klepněte na

odpovídající diagnostický software logo, a pak postupujte podle pokynů na obrazovce

instrukce pro přístup k diagnostickým softwarem.

Si Demo (Verze 15.32) jako příklad ukazují, jak diagnostikovat

vozidlo.

1).Vyberte diagnostický software verze: Klepněte na DEMO k přejděte ke Kroku 2.

| Vehicle Versio                  | n Informatio            | 'n             |            | <b>A O</b>           | ₽    |
|---------------------------------|-------------------------|----------------|------------|----------------------|------|
| Software ID                     |                         | 1              | Version #  |                      |      |
| DEMO                            |                         | ,              | V15.37     |                      |      |
|                                 | Den                     | no and Test P  | rogram V1  | 15.37                |      |
| The software<br>diagnostic prod | is used to de<br>lucts. | mostrate the f | unctions a | nd IO test of automo | live |
| Vehicle Coverage                | What's new              | Introduction   | Note       | Search Bluetooth     | ОК   |

#### Tlačítka na obrazovce:

Vozidlo Pokrytí: Klepněte pro zobrazení modelů vozidel, které aktuální diagnostický

software pokrývá.

Co je nového: Klepněte pro zobrazení optimalizované předměty a vylepšení.

Úvod: Klepněte na a ověřte funkce softwaru seznam.

Poznámka: Klepněte na přečíst nějaké pokyny k používání aktuální diagnostický

software. Vyhledávání Bluetooth: Klepněte na tlačítko a vyhledejte dostupné VCI. Po

VCI je úspěšně aktivován, bude vázán na uživatelský účet a spárována s

tablet automaticky.

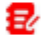

Poznámka: Ne Bluetooth připojení je nutné pro DEMO programu.

OK: Klepnutím přejděte na další krok.

2). Zvolte model vozidla (liší se s různými verzemi): Zvolte požadovaný

model vozidla. Zde jsme se **Ford** pro příklad ukazuje, jak provádět diagnostiku vozidla.

| Show Menu          | en Select Vehicle |    | <b>A</b> | e P    |
|--------------------|-------------------|----|----------|--------|
| DEMU V13.37 > P160 | se select venicle |    |          |        |
| FORD               | Chevrolet         | vw | HONDA    | ΤΟΥΟΤΑ |
|                    |                   |    |          |        |
|                    |                   |    |          |        |
| DEMO               |                   |    |          |        |

3). Otočte klíč zapalování do polohy ON: Nastavte spínač zapalování do polohy on.

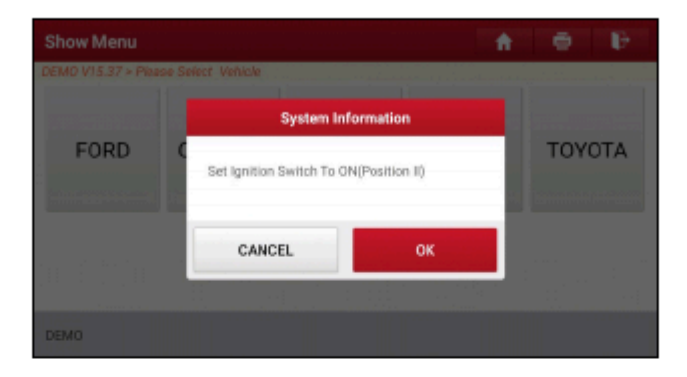

#### 4). Přečtěte si informace o vozidle: Po přečtení informace o vozidle, dvojí kontrola

pokud informace o vozidle je správné, nebo ne. Pokud ano, klepněte na  $\pmb{Ano}$  , aby i nadále.

| Show Menu              |                                                                                                    |                  |     |     |     |
|------------------------|----------------------------------------------------------------------------------------------------|------------------|-----|-----|-----|
| DEMO V15.37 > Piease S | Vehicle Info                                                                                                    | rmation          |     |     |     |
| FORD                   | VIN: 1FT8W3DT9CE8000<br>Model Year: 2012<br>Vehicle = F-350<br>Capacity = 6.7L<br>Engine Type = Power Strol<br>Fuel Type = Diesel<br>Transmission = Auto | ioù<br>ke:Diesel |     | TOY | OTA |
|                        | Is The Vehicle Information                                                                                                    | Correct          | - 8 |     |     |
|                        | NO                                                                                                    | YES              |     |     |     |
| DEMO                   |                                                                                                    |                  |     |     |     |

5). Vyberte položku test: Vyberte požadovanou položku test pokračovat.

| Show Menu                                | ŵ | • | ₽ |
|------------------------------------------|---|---|---|
| DEMO V15.37 > FORD                       |   |   |   |
| Health Report                            |   |   |   |
| System Scan                              |   |   |   |
| System Selection                         |   |   |   |
|                                          |   |   |   |
| FORD F-350 2012<br>VIN 1FT8W3DT9CE800000 |   |   |   |

#### 5.2.1 Zdravotní Zpráva (Rychlý Test)

Tato funkce se liší od jednoho vozidla. To vám umožní rychle přistupovat všechny

elektronické řídicí jednotky vozidla a generovat podrobné zprávy o

vozidlo zdraví. Na test pro výběr

položek na obrazovce, klepněte na položku Zdraví Zprávy a zapněte zapalování,

spínač, systém začne skenování Ecu. Jakmile je proces skenování je

dokončeno, zobrazí se následující obrazovka:

| Diagnostic Trouble Code                  | e 🕒       |      |                 |            |  |
|------------------------------------------|-----------|------|-----------------|------------|--|
| DEMO V15.37 > FORD > Health Re           | port      |      |                 |            |  |
| PCM (Powertrain Control Module) 3 ^      |           |      |                 | Enter      |  |
| P0401 EGR Valve A Flow In                | Current 📿 |      |                 |            |  |
| P1291 Injector High Side S               | Current 📿 |      |                 |            |  |
| P2073 Manifold Absolute F<br>idle        | Current 🔾 |      |                 |            |  |
| TCM(Transmission Control                 | Enter     |      |                 |            |  |
| FORD F-350 2012<br>VIN 1FT8W3DT9CEB00000 | Report    | Help | Compare Results | Clear DTCs |  |

#### Testovaný systém se chybový kód objeví v červené a systém funguje

správně zobrazuje v černé barvě (normálně).

Upozornění: Diagnostické poruchové Kódy nebo Kódy Poruchy může být použit k zjistit,

které systémy motoru nebo součásti, které jsou nefunkční. Nikdy nahradit část založena pouze

na DTC definice. Načítání a použití kódy Dtc pro řešení problémů vozidla,

provoz je pouze jednou součástí celkové strategie diagnostiky. Dodržovat postupy testování

(v servisním návodu vozidla), pokyny a diagramy pro potvrzení umístění

problému.

### On-screen Tlačítka:

Enter: Klepněte na tlačítko a zadejte diagnostické funkce obrazovka pro výběr.

(Vyhledávání): Zvýraznit určité diagnostický poruchový kód a klepněte na to, aby

načíst to do vyhledávače.

Zpráva: Klepněte na uložit diagnostický výsledek jako zdravotní zprávy.

| Diagnostic Trouble                       | Report In          | formation |            | ft -       | e e        |
|------------------------------------------|--------------------|-----------|------------|------------|------------|
| DEMO V15.37 > FORD > Hes                 | Report Type        |           |            |            |            |
| PCM (Powertrain Cont                     | Pre-Repair 🖤       |           | <u>}</u> ^ | Enter      |            |
| P0401 EGR Valve A Fl                     | Vehicle Informatio | n         |            |            | Current 📿  |
| P1291 Injector High S                    | FORD               | F-350     | 0          |            |            |
| P2073 Manifold Abso<br>idle              | 2012               | 35565 km  | 0          | slation at |            |
| TCM(Transmission Co                      | 1FT8W3DT9CEB       | Linenne # |            | ormal      | Enter      |
| FORD F-350 2012<br>VIN 1FT8W3DT9CE800000 | c                  | ж         |            | e Results  | Clear DTCs |

Poznámka: Diagnostická zpráva je klasifikován do tří kategorií: Pre-Oprava zprávy,

Post-Oprava hlášení a Diagnostické Skenování. Bez ohledu na to, který typ jste uložili zprávu,

jako, typu sestavy bude přidán jako tag na pravém horním rohu diagnostickou

zprávu pro snadnější identifikaci.

Klepnutím vyberte typ zprávy z možnosti seznamu a zadejte požadované

informace, a potom klepněte na položku OK.

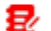

Poznámka: Pro usnadnění srovnání pre-opravy a po opravě zprávy a získat

přesný výsledek testu, prosím, ujistěte se, že jste uložili správný typ diagnostické sestavy.

Uložit zprávu jako běžnou diagnostickou zprávu, zvolte Dlagnostické Scan.

| More Information |                 |  |  |
|------------------|-----------------|--|--|
| Shop Name        | Telephone       |  |  |
|                  | 1355484 😒       |  |  |
| Address line1    | Email           |  |  |
|                  | 6109556 🛛       |  |  |
| Address line2    | Technician Name |  |  |
| 1                | 👻 Add           |  |  |
| as -             |                 |  |  |
| SKIP             | ок              |  |  |

🛃 Poznámka: Pro dílenské informace, klepněte na vstupní pole pro vstup. Alternativně

můžete také nastavit v Uživatel Info -> Nastavení -> Informace O Obchodě.

Jednou jste nakonfigurovali informace, bude automaticky generován pokaždé, když

zachránil diagnostickou zprávu. Všechny vozidla a dílna informace bude přiložena jako

tagy v diagnostické zprávě.

Ignorovat workshop informace, klepněte **Přeskočit** jít na zprávu na obrazovce podrobnosti. Na zprávu na obrazovce podrobnosti, klepněte na položku **Uložit** aby ji zachránil. Všechny diagnostické zprávy jsou uloženy v **Zpráva -> Zpráva O Zdraví.** Nápověda: Klepněte pro zobrazení nápovědy informace o vybraném DTC položky. Porovnat Výsledky: Klepnutím vyberte pre-opravy přehledu můžete porovnat. Podle <del>srovnání pre - a post - oprava zpr</del>ávy, můžete snadno určit, které

Dtc vymazány a které zůstávají upevněné.

| Compare Results                                                                |         | A 🗢   |        |
|--------------------------------------------------------------------------------|---------|-------|--------|
| DEMO V15.37 > FORD > Health Report                                             |         |       |        |
| DTC                                                                            | Post    | Pre   |        |
| PCM (Powertrain Control Module)                                                |         |       | $\sim$ |
| P0401 EGR Valve A Flow Insufficient Detected                                   | Cleared | Found |        |
| P1291 Injector High Side Short To GND Or VBATT<br>(Bank1)                      | Cleared | Found |        |
| P2073 Manifold Absolute Pressure/Mass Air<br>Flow-Throttle correlation at Idle | Cleared | Found |        |

- Příspěvek označuje se kód DTC stav po opravě.
- Předem označuje status DTC pre-opravy.

2/

Poznámka: Před provedením této funkce, prosím, ujistěte se, že:

- Zachránil jste pre-oprava zprávy aktuálně testované vozidlo, a
- Jste již provedli některé opravy a servis a vymazány Dtc po pre-opravy hlášeny je generován. Jinak, ne, existují rozdíly mezi prea post - oprava zprávy.

Vymažte Dtc: Klepnutím zrušte stávající diagnostické poruchové kódy.

Poznámka: Vymazání kódu Dtc není problém opravit(y), které způsobily kód(y), které chcete nastavit. Pokud řádné opravy k opravě problému, který způsobil kód(y) musí být nastaveny nejsou, kód(y) se zobrazí ještě jednou a světlo kontrola motoru se rozsvítí, jakmile problém, který způsobí aktivaci kódu závady DTC se projevuje.

#### 5.2.2 Systém Skenování

Tato možnost umožňuje rychle skenování, které systémy jsou instalovány na vozidlo. Na test pro výběr položek na obrazovce, klepněte na položku Systém Skenovánísystém start skenování systémů. Jakmile skenování proces dokončen, se následující obrazovka se objeví.

| Select Test Item                 | A 🖶 🕑    |  |  |  |  |
|----------------------------------|----------|--|--|--|--|
| DEMO V15.37 > F0RD > System Scan |          |  |  |  |  |
| System Name                      | Result   |  |  |  |  |
| PCM (Powertrain Control Module)  | Equipped |  |  |  |  |
| TCM(Transmission Control Module) | Equipped |  |  |  |  |
| ABS(Anti-lock Braking System)    | Equipped |  |  |  |  |
| RCM (Restraint Control Module)   | Equipped |  |  |  |  |
| FORD F-350 2012                  |          |  |  |  |  |

Klepněte na požadovaný systém jít do diagnostické funkce obrazovka pro výběr. Pro

podrobné operace na diagnostické funkce, viz Kapitola 5.2.3.

#### 5.2.3 Výběr Systému

Tato volba umožňuje ručně vybrat test systému a funkcí krok za

krokem. Na test pro

výběr položek na obrazovce, klepněte na položku Výběr Systému, na displeji se

zobrazí například takto:

| Show Menu                                  | A 🖶 🕑                            |
|--------------------------------------------|----------------------------------|
| DEMO V15.37 > FORD > System Selection      |                                  |
| PCM (Powertrain Control Module)            | TCM(Transmission Control Module) |
| ABS(Anti-lock Braking System)              | RCM (Restraint Control Module)   |
| BCM(Body Control Module)                   | IMMO(Immobilizer)                |
| APIM (Accessory Protocol Interface Module) | PAM (Parking Assist Module)      |
| FORD F-350 2012<br>VIN 1FT8W3DT9CE800000   |                                  |

Přejed te obrazovku ze spodní části pro zobrazení vozidla systém na další stránce.

Klepněte na cílový systém (vzít PCM pro příklad) přejděte na diagnostické

funkce obrazovka pro výběr.
| Show Menu                                       | A 🖶 🕑                    |
|-------------------------------------------------|--------------------------|
| DEMO V15.37 > FORD > System Selection > PCM (Po | wertrain Control Module) |
| Version Information                             | Read Fault Code          |
| Clear Fault Code                                | Read Data Stream         |
| Actuation Test                                  | Special Function         |
| Program                                         |                          |
| FORD F-350 2012<br>VIN 1FT8W3DT9CEB00000        |                          |

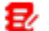

Poznámka: Různé vozidlo má různé diagnostické menu.

### A. Informace O Verzi

Tato funkce se používá pro čtení informací o verzi systému, režimu, vozidla

VIN, software a ECU.

### B. Číst Chyba, Kód

Tato funkce zobrazuje podrobné informace o DTC záznamy načtené z

vozidla ovládání systému.

Upozornění: Načítání a použití kódy Dtc pro řešení problémů provozu vozidla je pouze

jednou součástí celkové strategie diagnostiky. Nikdy nahradit část pouze na základě DTC

definice. Každý DTC má sadu testovacích postupů, pokyny a diagramy, které

musí být dodržovány, aby potvrdit umístění problému. Tyto informace lze najít

v servisním návodu vozidla. Na

diagnostické funkce obrazovka pro výběr, klepněte na položku Číst Chyba, Kód, na displeji

se zobrazí diagnostický výsledek.

| Diagnostic Tro<br>DEMO V15.37 > FOR | uble Code<br>D > System Selection > PCM (Po | wertrain Control Mod | nte)                            | 0 B                           |
|-------------------------------------|---------------------------------------------|----------------------|---------------------------------|-------------------------------|
| P0401                               | EGR Valve A Flow<br>Insufficient Detected   | P1291                | Injector<br>Short To<br>VBATT ( | High Side<br>GND Or<br>Bank1) |
| Freeze<br>Frame                     | Help Code<br>Search                         | Freeze<br>Frame      | Help                            | Code<br>Search                |
| FORD F-350 2012                     | 800000                                      |                      |                                 | Report                        |

#### Tlačítka na obrazovce:

Freeze Frame: W slepice emisí související s chyba nastane některá vozidla podmínky jsou zaznamenány do palubního počítače. Tato informace je odkazoval se na jako freeze frame data. Freeze frame dat zahrnuje přehled kritických hodnot parametrů v době, kdy se nastavil kód DTC. Nápověda: Klepnutím zobrazíte nápovědu. Vyhledávání Kódu: Klepněte na hledat další informace o aktuální DTC online. Zpráva: Klepněte na tlačítko a uložte aktuální údaje v textovém formátu. Všechny zprávy jsou uloženy v Zprávy -> Zdravotní Zprávy. C. Jasné Chybové Kódy Tato funkce umožňuje vymazat kódy z vozidla po přečtení načíst kódy z vozidla a některé opravy byly provedeny. Před provedením této funkce se ujistěte, že vozidlo je klíč zapalování je v poloze při vypnutém motoru. Vymazání kódu Dtc není problém opravit(y), které způsobily kód(y), které chcete nastavit. Pokud řádné opravy k opravě problému, který způsobil kód(y) být nastavené nejsou provedena, kód(y) se zobrazí ještě jednou a světlo kontrola motoru se rozsvítí, jak

brzy jako problém, který způsobí aktivaci kódu závady DTC se projevuje.

Na diagnostické funkce obrazovka pro výběr, klepněte na položku Jasná Chyba Kódunásledující

obrazovka se objeví.

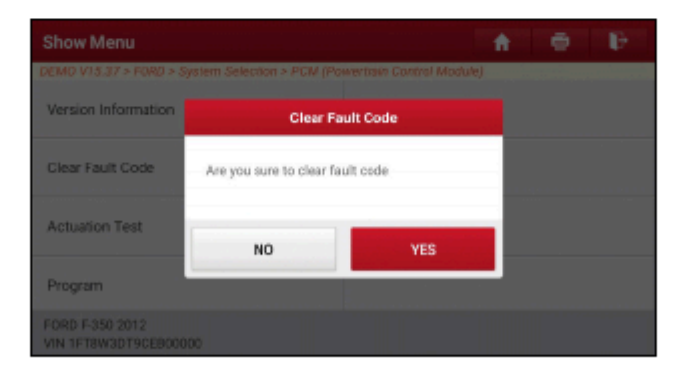

Klepněte ANOsystém bude automaticky odstranit stávající potíže

#### kód.

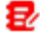

Poznámka: Po odstranění, byste měli načíst chybové kódy znovu nebo vypněte zapalování

na a načíst kódy znovu. Pokud stále ještě existují některé poruchové kódy v systému, prosím,

řešení kód, pomocí továrny diagnóza průvodce, a pak vymažte kód a překontrolovat.

#### D. Čtení Datového Proudu

Tato možnost umožňuje zobrazit a capture (záznam) v reálném čase aktuální Data.

Tato data včetně aktuální provozní stav parametrů a/nebo snímače informace může

poskytnout pohled na celkový výkon vozidla. To může být také použit pro průvodce

opravy vozidel.

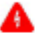

Upozornění: Pokud musíte řídit vozidlo tak, aby se provádět odstraňování problémů

postup, VŽDY druhá osoba pomoci. Se snaží řídit a obsluhovat

diagnostický nástroj, ve stejnou dobu, je nebezpečné a může způsobit vážná dopravní nehoda.

Poznámka: v reálném čase (Live Data) vozidla provozní informace (hodnoty/stavu), že

palubní počítač dodávky nástroj pro každý snímač, ovladače, přepínače, atd. je

tzv. Parametr Identifikační Údaje (PID).

Na diagnostické funkce obrazovka pro výběr, klepněte na položku Čtení Datového Proudu,

objeví se následující obrazovka.

| Select Data Stream                                                      |             |            | <b>•</b>        | 0 B               |  |
|-------------------------------------------------------------------------|-------------|------------|-----------------|-------------------|--|
| DEMO V15.37 > FORD > System Selection > PCM (Powertrain Control Module) |             |            |                 |                   |  |
|                                                                         |             |            | Q.M.            | ase enter keyword |  |
| Accelerator Pedal Position Se                                           | nsor 1      | Accelerato | r Pedal Positio | n D               |  |
| Accelerator Pedal Position Se                                           | nsor 2      | Accelerato | r Pedal Positio | n E               |  |
| Barometric Pressure Clutch Pedal                                        |             |            | lal Position    |                   |  |
| _                                                                       | 0/59        | _          |                 |                   |  |
| FORD F-350 2012<br>VIN 1FT8W3DT9CEB00000                                | Select Page | Select All | Unselect        | ок                |  |

#### Tlačítka na obrazovce:

Vyberte Stránky: Klepnutím vyberte všechny položky z aktuální stránky.

Wbrat Vše: Klepněte na pro zvolení všech položek. Vybrat určitá data stream

položky, zaškrtněte políčko před položkou název.

Zrušit výběr: Klepnutím zrušte všechna data stream položky.

OK: Klepněte na tlačítko pro potvrzení a přechod na další krok.

Po výběru požadované položky, klepněte OK zadejte data stream stránku čtení.

| Data Stream                                                             | <b>•</b>   | •       | Ð.  |       |
|-------------------------------------------------------------------------|------------|---------|-----|-------|
| DEMO V15.37 > FORD > System Selection > PCM (Powertrain Control Module) |            |         |     |       |
| Name 🔳                                                                  | Value      | English | M   | etric |
| Accelerator Pedal Position Sensor 1                                     | 0.78       | v       | ~   | 2     |
| Accelerator Pedal Position D                                            | 15.29      | 9       |     | 2     |
| Accelerator Pedal Position Sensor 2                                     | 0.39       | v       | ~   | 2     |
| FORD F-350 20 Compare Sample Save Sar                                   | nple Graph | Report  | Rec | cord  |

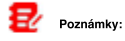

1. Klepněte

následující okno se zobrazí.

| Data Stream                    |                                           | Style set |    |   | 1 6    | 9 B    |
|--------------------------------|-------------------------------------------|-----------|----|---|--------|--------|
| DEMO V15.37 > FORD > 5<br>Name | Accelerator<br>Pedal Position<br>Sensor 1 | Ŧ         | в  | A | nglish | Metric |
| Accelerator Pedal Por          | Accelerator<br>Pedal Position<br>D        | ₩         | в  | A | v      | ~ 🚄    |
| Accelerator Pedal Po           | Accelerator<br>Pedal Position<br>Sensor 2 | ₽         | в  | A | 3      | 2      |
| Accelerator Pedal Po           | Accelerator<br>Pedal Position             | ₩         | в  | A | v      | ~ 🜌    |
| FORD F-350 20. Comp            | CANCEL                                    |           | 08 |   | port   | Record |

Zde může uživatel nastavit jiný styl zobrazení pro každou vybranou položku.

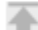

ukazuje sticky top. Pokud je využit, to se změní na

displej, datový tok položka s

datový proud seznamu. Odstranit ze seznamu, klepněte na ni znovu.

B označuje tato položka se zobrazí v Bold.

To naznačuje, že tato položka bude zobrazena v Červená.

2. Klepněte angličtině nebo Metrických přepínat měrné jednotky.

3. Pokud je hodnota datového toku položka je mimo rozsah standardní (referenční)

hodnota, celý řádek se zobrazí v červené barvě. Pokud je v souladu s referenční hodnotou,

to se zobrazí v modré barvě (normální režim).

4. Indikátor 1/X zobrazené na dolní části obrazovky je zkratka pro aktuální

stránka/celkový počet stránek. Přejeď te obrazovku zprava/zleva předem/návrat do

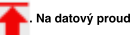

budou zobrazeny na horní straně vybrané

další/předchozí stránku.

K dispozici jsou 3 typy režimů zobrazení k dispozici pro prohlížení dat, což vám

umožní zobrazit různé typy parametrů v nejvhodnější způsob.

Hodnota - Toto je výchozí režim, který zobrazuje parametry v textech a

pořady ve formátu seznamu.

Graf - Zobrazuje parametry křivky, grafy.

Kombinovat - Tato možnost se většinou používá v grafu sloučit stav pro data

srovnání. V tomto případě, různé položky jsou označeny v různých barvách.

#### Tlačítka na obrazovce:

:X

Graf(Single): Klepněte pro zobrazení parametru waveform graf.

| Data Stream                                    | <b>^</b>                  | • P            |
|------------------------------------------------|---------------------------|----------------|
| DEMO V15.37 > FORD > System Selection > PCM (P | owertrain Control Module) |                |
| Name                                           | Value                     | Unit           |
| Accelerator Pedal Position Sensor 1            | 1.04                      | v              |
|                                                |                           | <              |
|                                                | 88.30 00.08 08.40 08.45   | 8010 0018 8100 |
| FORD F-350 2012<br>VIN 1FT8W3DT9CEB00000       | ₩Support gesture sc       | aling Min/Max  |

· Min./Max.: Klepnutím na tlačítko definovat maximální / minimální hodnotu. Jakmile hodnota

přesahuje stanovenou hodnotu, systém bude alarm.

Graf: Klepněte pro zobrazení parametrů křivky v grafech.

| elerator Pedal Position Sens<br>0.78(V) | Accelerator Pedal Position D<br>15.29(%)                                                                                                    | Accelerator Pedal Position Sens<br>0.39(V) | Accelerator Pedal Positio<br>15.69(%)      |
|-----------------------------------------|----------------------------------------------------------------------------------------------------|--------------------------------------------|--------------------------------------------|
| Un-                                     | 4                                                                                                    | -                                          | 1hr                                        |
| ananananan ana ana ana ana ana ana ana  | -                                                                                                    |                                            |                                            |
| Barometric Pressure<br>99.5(kPa)        | Clutch Pedal Position<br>0(%)                                                                                                    | Clutch Pedal Position Switch<br>No         | Electronic Throttle Control J<br>3.73(deg) |
|                                         | THE OWNER OF THE OWNER OF THE OWNER OWNER OF THE OWNER OF THE OWNER OF THE OWNER OWNER OWNER OWNER OWNER OWNER OWNER OWNER OWNER OWNER OWNER OWNER OWNER | 72A                                        | da.                                        |

· Kombinovat: Tato možnost se většinou používá v grafu sloučit stav pro data

srovnání. V tomto případě, různé položky jsou označeny v různých barvách (maximálně 8 položek mohou být zobrazeny na jedné obrazovce současně). V případě, že graf je více než jednu stránku, přejeď te obrazovku zleva skok na další stránku.

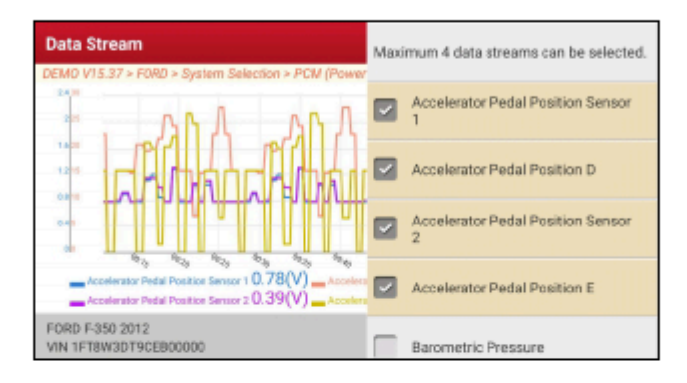

· Hodnota: Přepne aktuální graf režim zobrazení na Hodnotu zobrazení

režimu.

Přizpůsobit: Klepněte na

🚺, pull-down seznam tok dat položky se objeví na

na obrazovku. Vyberte / zrušte výběr požadované položky, a pak se na

obrazovce bude zobrazení / odstranit průběhy odpovídají tyto položky okamžitě.

| Data Stream                                                                                                    |                                             | Maximum 8 data streams can be selected |                                        |  |
|----------------------------------------------------------------------------------------------------|---------------------------------------------|----------------------------------------|----------------------------------------|--|
| DEMO V15.37 > FORD > Sy<br>Accelerator Pedal Position Sens<br>1.28(V)                                                                                                    | Accelerator Pedal Position D Ac<br>24.31(%) |                                        | Accelerator Pedal Position Sensor      |  |
|                                                                                                    | ¥                                           |                                        | Accelerator Pedal Position D           |  |
| Barometric Pressure<br>99.5(kPa)                                                                                                    | Clutch Pedal Position 0(%)                  |                                        | Accelerator Pedal Position Sensor<br>2 |  |
| and the second second s |                                             |                                        | Accelerator Pedal Position E           |  |
| FORD F-350 2012<br>VIN 1FT8W3DT9CEB. Sa                                                                                                    | we Sample Combine                           |                                        | Barometric Pressure                    |  |

Porovnat Vzorek: Klepnutím vyberte vzorek DS file.

Všechny hodnoty, které jste upravili a uložili v procesu DS odběru budou

importovány do Standardní Rozsah (Viz níže) sloupec pro vaše srovnání.

Ð

Poznámka: Před použitím této funkce, budete muset vzorku hodnoty datového toku

položky a uložit jej jako ukázkový Datový Proud souboru.

| Data Stream                             |               | 1                          | •         | ₽        |
|-----------------------------------------|---------------|----------------------------|-----------|----------|
| DEMO V15.37 > FORD > System Selection > | PCM (Powertra | in Control Module)         |           |          |
| Name T                                  | Value         | Standard Ran<br>ge(Sample) | English 🚺 | Aetric - |
| Accelerator Pedal Position Sensor<br>1  | 0.78          | 0.78-8                     | v ~       | 2        |
| Accelerator Pedal Position D            | 20.78         | 0-35.78                    | %         | 2        |
| Accelerator Pedal Position Sensor<br>2  | 0.4           | 0.39 - 0.65                | v ~       | 2        |
| FORD F-350 20. Compare Sample Sa        | ve Sample     | Graph Re                   | port Re   | cord     |

Zpráva: Klepněte na tlačítko a uložte aktuální údaje v textovém formátu. Všechny zprávy

jsou uloženy v Zprávy -> Zdravotní Zprávy. Podrobnosti o zprávě operace, viz

Kapitola 5.6.

Záznam: Klepnutím na tlačítko zahájíte zaznamenávání diagnostických údajů. Nahráno

živě data mohou sloužit jako cenné informace, které vám pomohou v řešení problémů vozidla.

| Data Stream                                               |                       | <b>A</b> 5 | Ð 🕒             |
|-----------------------------------------------------------|-----------------------|------------|-----------------|
| DEMO V15.37 > FORD > System Selection > PGM (             | Powertisin Control Mi | odule)     |                 |
| Name T                                                    | Value                 | English    | Metric          |
| Accelerator Pedal Position Sensor 1                       | 0.78                  | v          | ~ 🜌             |
| Accelerator Pedal Position D                              | 15.29                 | 9          | 2               |
| teaBeard Resition Sensor 2                                | 0.39                  | V          | ¥ 00 <u>101</u> |
| FORD F350 20.,<br>VIN 1FT8W3DT., Compare Sample Save Save | mple Graph            | Report     | Record          |

pro ukončení nahrávání a uložte jej. Uložený soubor navazuje na pojmenování

pravidlo: Klepněte začíná s typem vozidla, a pak produkt S/N a skončí s rekordní

vyvolávací čas (jak rozlišovat mezi soubory, prosím, nastavit přesný čas systému).

Všechny diagnostické záznamy lze přehrávat z Zprávy -> Zaznamenaných Dat.

Uložení Vzorku: Tato položka umožňuje přizpůsobit standardní rozsah živý

datový proud položky a uložit jej jako DS ukázkový soubor. Pokaždé, když jste spustit

datový proud položky, můžete volat odpovídající vzorek dat k přepsání

aktuální standardní sortiment.

#### Klepněte na něj pro spuštění nahrávání vzorku dat (

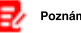

Poznámka: Pouze data stream položky s

zastavit a přejděte na

jednotky měření budou zaznamenány), zobrazí se následující obrazovka:

| Data Stream                                              |                      | 1       | Ð 🕑     |
|----------------------------------------------------------|----------------------|---------|---------|
| DEMO V15.37 > FORD > System Selection > PCM              | Powertrain Control M | odule)  |         |
| Name 🔳                                                   | Value                | English | Metric  |
| Accelerator Pedal Position Sensor 1                      | 0.78                 | v       | ~ 🜌     |
| Accelerator Pedal Position D                             | 22.75                | 3       | 2       |
| tosamóid Recondingensor 2                                | 0.39                 | v       | ¥ 00704 |
| FORD F-350 20.,<br>VIN 1FT8W3DT., Compare Sample Save Sa | mple Graph           | Report  | Record  |

Jakmile je nahrávání dokončeno, klepněte na

revize údajů obrazovce.

| Confirm Sample DS                                                       |           |   |           | ft - | 0<br>7 |  |  |
|-------------------------------------------------------------------------|-----------|---|-----------|------|--------|--|--|
| DEMO V15.37 > FORD > System Selection > PCM (Powertrain Control Module) |           |   |           |      |        |  |  |
| Name                                                                    | Min Value |   | Max Value |      | Unit   |  |  |
| Accelerator Pedal Position D                                            | 0.0       | 0 | 27.84     | 0    | %      |  |  |
| Accelerator Pedal Position E                                            | 0.0       | 0 | 26.67     | 0    | *      |  |  |
| Accelerator Pedal Position Sensor 1                                     | 0.78      | ٥ | 1.2       | ٥    | v      |  |  |
|                                                                         |           |   |           |      |        |  |  |
| FORD F-350 2012<br>VIN 1FT8W3DT9CEB00000                                |           |   |           |      | Save   |  |  |

Klepněte na Min./Max. hodnotu změnit. Po úpravě všech požadovaných položek, klepněte na položku Uložit

uložit jako vzorek DS file. Všechny DS soubory jsou uloženy v Uživatel Info -> Data

#### Stream Vzorku.

#### E. Ovládání Test

Tato možnost se používá pro přístup k vozidla-zvláštní subsystém a dílčích testů.

K dispozici testu se liší podle výrobce vozidla, rok a modelu.

Během ovládání test, zobrazení tablet výstupy příkazů k ECU v

pořadí řídit pohony, a pak určuje integritu systému nebo

dílů čtení dat ECU, nebo sledování provozu pohonů,

jako je přepínání vstřikovače mezi dva provozní stavy.

Na diagnostické funkce obrazovka pro výběr, klepněte na položku Ovládání Testnásledující

obrazovce se objeví:

| Show Menu                                       | A 🗢 🕩                                       |
|-------------------------------------------------|---------------------------------------------|
| DEMD V15.37 > F0RD > System Selection > PCM (Po | swertrain Control Module)                   |
| Air Conditioning Compressor Commanded<br>State  | Service Tool Fuel Multiplier For Cylinder 1 |
| Service Tool Fuel Multiplier For Cylinder 2     | Service Tool Fuel Multiplier For Cylinder 3 |
| Service Tool Fuel Multiplier For Cylinder 4     | Service Tool Fuel Multiplier For Cylinder 5 |
| Service Tool Fuel Multiplier For Cylinder 6     | Service Tool Fuel Multiplier For Cylinder 7 |
| FORD F-350 2012<br>VIN 1FT8W3DT9CEB00000        |                                             |

Jednoduše postupujte podle pokynů na obrazovce a proveď te příslušné výběry,

aby dokončení testu.

| Actuation Test                        |                                  | A 🖶 🕑  |
|---------------------------------------|----------------------------------|--------|
| DEMO V15.37 > FORD > System Selection | 1 > PCM (Powertrain Control Modu | le)    |
| Select Test Item                      |                                  | Result |
| Air Conditioning Compressor Comm      | handed State                     |        |
|                                       |                                  |        |
|                                       |                                  |        |
|                                       |                                  |        |
| Monitor                               | On                               | Off    |
| FORD F-350 2012                       |                                  |        |

Pokaždé, když je operace úspěšně provedena, Dokončena displeje.

#### F. Zvláštní Funkce

Kromě úžasné a výkonné diagnostické funkce, nástroj je také vybaven různými reset funkce, která se pohybuje od jednoho vozidla.

## 5.3 Vzdálené Diagnostice

Tato možnost se zaměřuje na pomoc opravny nebo technici spuštění instant messaging

a dálkové diagnostiky, dělat opravy práci opravili rychleji. Klepněte

Dálková Diagnóza na Práci v menu, na obrazovce se objeví prázdná ve výchozím nastavení.

| Conta         | cts                          |        | <b>f</b> |
|---------------|------------------------------|--------|----------|
| Θ             | Q Enter Username/Nickname/SN |        |          |
| Mes-<br>sages | K lessin                     |        |          |
| Con-<br>tacts | P pros44                     | K<br>p |          |
| (L)<br>Remote | Pade 1700<br>T               | Ŧ      |          |

| 1 | Search bar       | Přímo vstup registrované uživatelské jméno na nástroj pro<br>spuštění vyhledávání, a pak klepněte na požadovanou jeden,<br>aby ji přidat do seznamu vašich přátel.                                                         |
|---|------------------|----------------------------------------------------------------------------------------------------|
| 2 | Kartu zprávy     | Jakmile příchozí zprávy dosáhne, červená tečka se<br>objeví v pravém horním rohu záložky.                                                                                                    |
| 3 | Záložka kontakty | Klepněte pro vstup do seznamu přátel.                                                                                                    |
| 4 | Dálkový spínač   | Klepněte na posuňte přepínač do polohy ZAPNUTO, nástroj<br>udržuje on-line a stává přístupné na webu klienta. V tomto<br>případě informovat technika vašeho produktu S/N, a on/ona<br>bude ovládat vaše zařízení na dálku. |

### 5.3.1 Přidat Přátele

Klepněte Kontakty. Ve výchozím nastavení se zobrazí prázdné.

V panelu hledání, zadejte partnera uživatelské jméno a klepněte na Hledat pro

spuštění vyhledávání.

Partner musí být uživatelé, kteří se zaregistrovali specifické diagnostické nástroje.

Mohou být následující:

Workshop

Technik

golo uživatele

, Jakmile výsledek odpovídá klíčové slovo, zobrazí se následující obrazovka:

| Conta         | cts             |              |                | <b>A</b> |
|---------------|-----------------|--------------|----------------|----------|
| Θ             | Q, y198649      | ۵            | Search         |          |
| Mes-          | Internet search | results      |                |          |
| sages         | yt98649158      | 3100 •       | ste diagnose   |          |
| Con-<br>tacts | yt98649158      | 34800 • Sere | the chagmenter |          |
| B             | yt98649158      | 8000 • Rems  | te dagnase     |          |
| Remote        | yt98649154      | 7400 • Arre  | ite diagnose   |          |

Zde si můžete klepnout Vzdálené Diagnostice zahájit vzdálenou diagnostiku přímo,

nebo vybrat, chcete-li přidat partnera do seznamu Kontaktů.

Klepněte na požadované jméno ze seznamu, zobrazí se následující obrazovka:

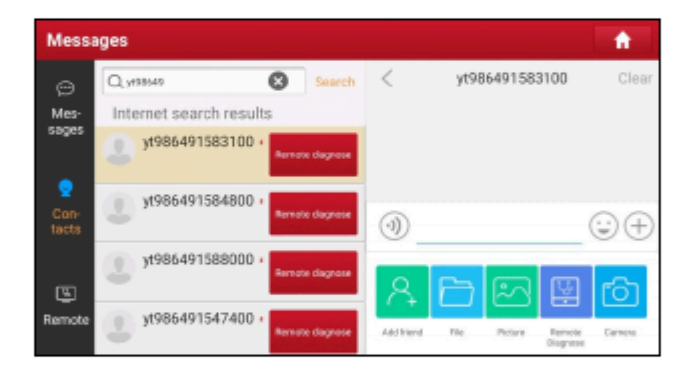

Klepněte Přidat přítele poslat vaši žádost.

Jakmile partner obdrží žádost, ozve se pípnutí. Klepněte Zprávy:

· Jakmile partner souhlasil vaši žádost, on/ona bude automaticky být uvedeny v

### karta Kontakty.

· Pokud se technik vám poslal žádost o přátelství, klepněte Souhlasím a jeho/její jméno bude

se objeví v seznamu Kontaktů. Nebo klepněte Ignorovat ignorovat tento požadavek.

### 5.3.2 Začít Instant Messaging

I/M (Rychlé zasílání Zpráv) funkce je přístupná všem uživatelům, kteří měli

diagnostický nástroj vybaven tohoto modulu.

Po přidání své přátele, klepněte na požadovaný jednu fotku zadejte následující

obrazovka:

| Mess               | ages                         |   |    |        | <b>f</b> |
|--------------------|------------------------------|---|----|--------|----------|
| )<br>Mes-<br>sages | Q Enter Username/Nickname/SN |   | <  | pros44 | Clear    |
| •                  | (B) pros44                   | ĸ |    |        |          |
| Con-<br>tacts      | Padii15600                   | p |    |        |          |
| 5                  | T                            | Ŧ |    |        |          |
| Hamote             | 1989510000006                |   | 0) |        | _ 🙂 🕀    |

Klepněte na vstupní pole a pomocí klávesnice na obrazovce chcete odeslat

textovou zprávu. Klepněte na odeslat hlasovou zprávu.

Klepněte na tlačítko odeslat emoj.

Klepněte na volání více funkcí volby.

| Mess              | ages                         |        |        |        |         | <b>A</b> |
|-------------------|------------------------------|--------|--------|--------|---------|----------|
| <br>Mes-<br>sages | Q Enter Username/Nickname/SN | ,      | <      | pros   | 44      | Clear    |
|                   | prop44                       | ĸ      | 0      |        |         | ~ ~ ~    |
|                   | PedH1700                     | р<br>т | ()<br> |        | m       | (;;) (†) |
| La<br>Remote      | T 1989510000006              |        | The    | Peture | Bernote | Camera   |

Soubor: Vyberte diagnostické zprávy nebo místní soubory k odeslání.

Obrázek: Vyberte si screenshoty nebo obrázky posílat.

Dálkové Diagnostice: Chcete-li spustit vzdálené diagnostické sezení. Pro podrobnosti,

viz Kapitola 5.3.4.

Fotoaparát: Otevřete fotoaparát fotit.

## 5.3.3 Zahájení Vzdálené Diagnostiky (Device-To-Device)

Nástroj je dovoleno zahájit vzdálenou diagnostiku jiných diagnostických nástrojů,

které jsou vybaveny tento modul.

Na funkci možnost výběru obrazovky, klepněte na Vzdálené Diagnostickénásledující

pull-down menu se objeví:

| Mess              | ages                                  |                |        | <b>f</b> |
|-------------------|---------------------------------------|----------------|--------|----------|
| <br>Mes-<br>sages | Q Enter Username/Nickname/SN          | <              | pros44 | Clear    |
| Con-<br>tacts     | П <sup>ргов44</sup> к<br>Фрази 6900 г | (1)            |        | ÷+       |
|                   | REQUEST CONTROL                       | RENIOTE DEVICE |        |          |
|                   | INVITE REMOTE DIAG                    | NOSE ASSISTANT |        |          |
|                   | CANCI                                 | ı              |        |          |

Tyto možnosti jsou definovány takto:

| Akce                                   | Výsledky                                                                                                    |            |
|----------------------------------------|----------------------------------------------------------------------------------------------------|------------|
| Žádost ovládání<br>vzdáleného zařízení | Žádost o kontrolu partnera zařízení na dálku, aby<br>mu pomohli diagnostikovat vozidlo.<br>Poznámky:<br>V procesu vzdálené diagnostiky, klepněte na<br>odeslat hlasovou zprávu.<br>Jakmile vozidlo diagnóza je kompletní, zpráva bude<br>stvořil. Vstupní vaše připomínky k této zprávě, a pak<br>klepněte <b>Poslat Zprávu</b> poslat partnera. | 🕢 tlačítko |

|                       | Klepněte na Vyžádání dálkové ovládání zařízení" "                    |  |
|-----------------------|----------------------------------------------------------------------|--|
|                       | •                                                                    |  |
|                       | Počkejte na partnera, potvrzení                                      |  |
|                       |                                                                      |  |
|                       | Start po připojení žádost potvrzena                                  |  |
|                       |                                                                      |  |
|                       | Spustte Diagnostiku                                                  |  |
|                       |                                                                      |  |
|                       | Generování diagnostických hlášení                                    |  |
|                       | Tuto možnost použijte, chcete-li pozvat technika k                   |  |
|                       | provedení dálkového ovládání na váš nástroj.                         |  |
|                       | 🛃 Poznámky:                                                          |  |
| Pozvat vzdálené       | V procesu vzdálené diagnostiky, klepněte na 🕢 tlačítko               |  |
| diagnostické asistent | odeslání hlasové zprávy.                                             |  |
|                       | Jakmile jste obdrželi zprávu od partnera, klepněte na                |  |
|                       | Zobrazit Zprávu chcete-li zobrazit podrobnosti. Všechny diagnostické |  |
|                       | zprávy jsou uloženy pod <b>Zprávy -&gt; Vzdálenou Zprávu</b> .       |  |
|                       |                                                                      |  |

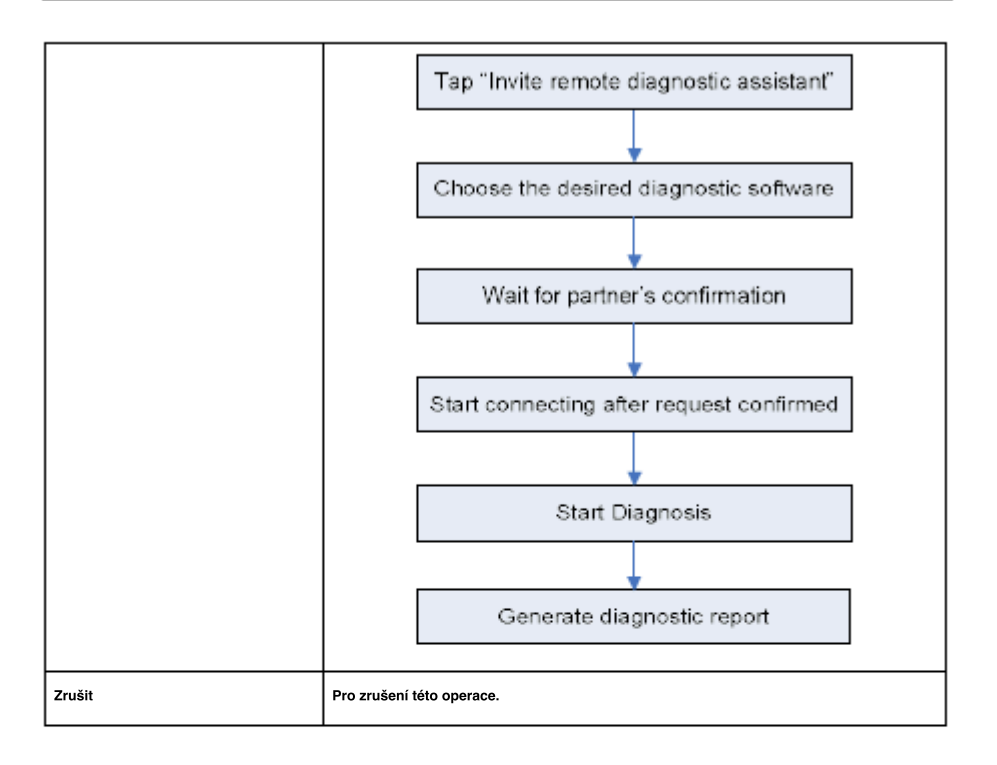

## 5.3.4 Spuštění Vzdálená Diagnóza (Přístroje K PC)

Uživatel může také požádat pro dálkové ovládání z PC klienta technik.

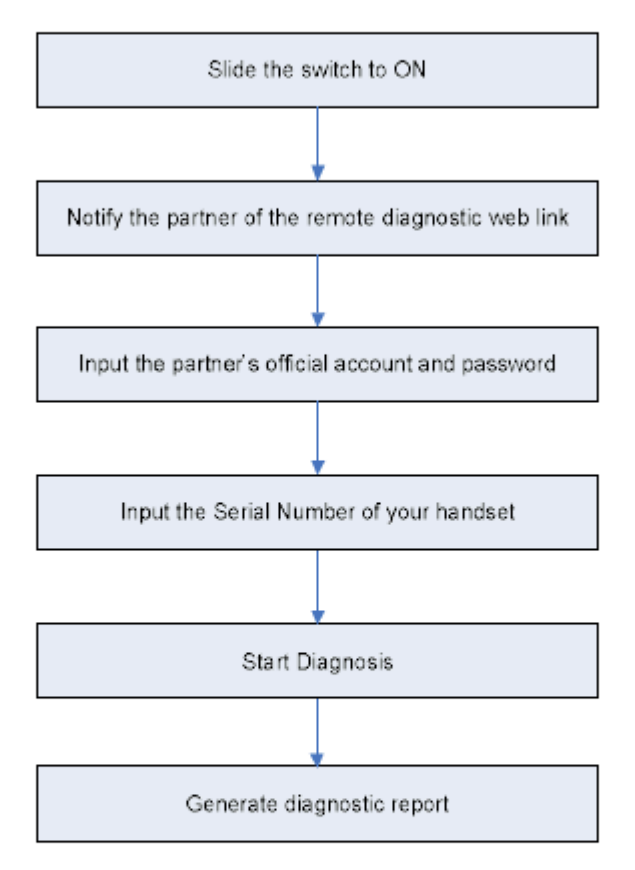

Klepněte Dálkové, zobrazí se následující obrazovka:

| Remo               | te Diagnose                                                                                          | <b>^</b>                                                                                                    |
|--------------------|----------------------------------------------------------------------------------------------------|----------------------------------------------------------------------------------------------------|
| <br>Mes-<br>sages  | Allow device to be connected to<br>the WEB client Remote Diagnose<br>device.                         | To request a technician for Remote Diagnose,<br>perform as follows:                                                                                                    |
| 었<br>Con-<br>tacts | After the button is enabled, your<br>device can be controlled remotely by a<br>PC client technician. | <ol> <li>Turn on the WEB Remote Diagnose switch<br/>and choose the car model to be diagnosed.</li> <li>The nemote technician loga in to the WEB<br/>Remote Diagnose glatform http://vemote.e431<br/>.com, inputs the device S/N 969510001001, and<br/>remotely connects to your device for diagnosis.</li> </ol> |
| Semote             |                                                                                                    | Note: Before use, ensure stable network signal<br>and normal network connection in order not to                                                                                                    |

1. Posuňte přepínač do polohy ZAPNUTO tak, že partner může najít a připojit k tomuto zařízení

při použití PC.

2. Informovat partnera z PC klienta webové stránky http://remote.x431.com. W slepice

partner přistupuje na odkaz, na PC se zobrazí, jak je uvedeno níže:

Poznámka: Před zpracováním dálkové diagnózy, prosím, ujistěte se, že nástroj je správně připojen k vozidlu.

| Real-time r<br>system d | emote full<br>iagnosis |
|-------------------------|------------------------|
| Login                   | Register               |
| GoloAccount/Phone       | Number/UserName        |
| Password                |                        |
| Remember Me             | Forget Password?       |
| Log                     | in                     |

3. Řekněte partnerovi, aby vstup jeho vlastní oficiální technik účtu a heslo, a

pak klepněte na položku Přihlášení přejít na následující obrázek.

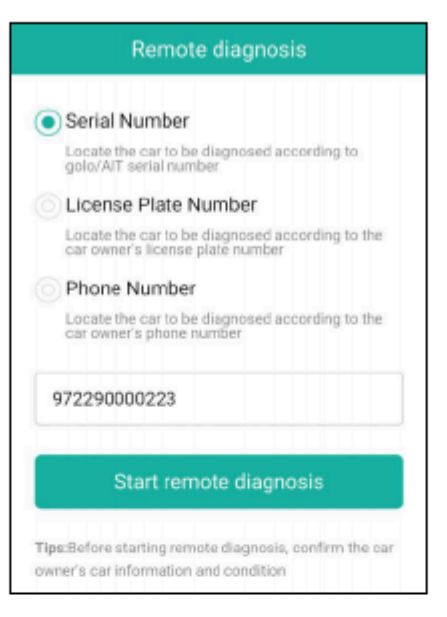

4. Řekněte partnerovi, aby zadejte Sériové Číslo, které jste poskytli, a pak klepněte na položku

Spustit vzdálenou diagnostiku ovládání zařízení na dálku.

V procesu vzdálené diagnostiky, prosím, na vědomí následující věci:

1) se nedoporučuje provádět žádné akce.

2) partner není oprávněn ukládat všechny diagnostické zprávy a záznamy na

váš tablet.

Jakmile relace je kompletní, vzdálené diagnostické zprávy budou automaticky generovány.

## 5.4 Zpětná vazba

Tato funkce umožňuje zpětnou vazbu diagnostické otázky pro nás pro analýzu

a řešení problémů.

Klepněte Zpětná vazba klepněte na OK vstoupit do vozidla diagnostický záznam

## stránce. A. zpětnou Vazbu,

Klepněte na cíl vstoupit na stránku zpětné vazby.

B. Historie Klepněte na něj

pro zobrazení diagnostická zpětná vazba protokoly, které jsou označeny jinou barvou

označující stav diagnostická zpětná vazba.

C. seznam Offline

Klepněte na ni vstoupit do diagnostické zpětné vazby offline stránky seznamu. Jakmile se tablet dostane stabilní signál sítě, to budou odeslány na vzdálený server automaticky.

### 5.5 Diagnostické Historie

Tato funkce umožňuje uživatelům přímo získat přístup k dříve testované vozidlo diagnostické záznamy v detailech, takže uživatelé mohou pokračovat od poslední operace, aniž by začínat od nuly.

#### Klepněte Diagnostické Historie na Práci obrazovce menu, všechny diagnostické

záznamy budou uvedeny na obrazovce v datum pořadí.

| Diagnostic Histo   | хry             |                                                                     | <b>A</b>        |
|--------------------|-----------------|---------------------------------------------------------------------|-----------------|
| Optional Device(7) | - contratanti   | Serial Number                                                       | 989610001001 ~  |
| 2021/08            | Diegnostics for |                                                                     |                 |
| (2)                | DEMO            | VIN 1FT8W3DT9CEB00000<br>Systems: 17 DTC:6<br>2021-08-17 08:30:28PM | QUICK<br>ACCESS |
|                    | by LAUNCH       |                                                                     |                 |
|                    | Disgrooties for | VIN 1FT8W3DT9CEB00000<br>Systems: 17 DTC:3<br>2021-08-12 07:19:56PM | QUICK<br>ACCESS |
|                    |                 | Select All Delete                                                   | Cancel          |

· Klepněte určité modelu vozidla, pro zobrazení detailů z posledních diagnostických hlášení. · K

odstranění některých diagnostických historie, vyberte ji a pak klepněte na položku Odstranit. K

odstranit všechny historické záznamy, klepněte na položku Vyberte Všechny a pak klepněte na položku Odstranit.

· Klepněte Rychlý Přístup přímo přejít do funkce výběr stránky

poslední diagnostickou operaci. Vyberte požadovanou možnost pokračovat.

# 6 Služby (Reset) Funkce

Tento modul poskytuje snadný dial pro rychlý přístup k nejčastěji prováděné servisní funkce takto. Oleje Reset Servisu Elektronická Parkovací Brzda Reset Úhlu Natočení Volantu Kalibrace ABS Krvácení TPMS (Tire pressure Monitor System) Reset Gear Učení IMMO Služby Injector Kódování Baterie Údržba Systému (BMS) Reset Filtr pevných Částic (DPF) Regenerace Elektronické Škrticí Klapky Vynulování Převodovka Odpovídající AFS (Adaptive Front-lighting System) Reset Střešní Okno Inicializace Pozastavení Kalibrace IMMO Programování

## 6.1 Oleje Reset Servisu

Tato funkce umožňuje resetovat olejový servis pro životnost motorového oleje systém, který vypočítá optimální životnosti oleje interval výměny v závislosti na vozidle jízdní podmínky a počasí. To musí být provedeno v následujících případech: 1. Pokud služba kontrolka svití, je spustit auto diagnostika první pro řešení problémů. Po to, obnovit hnací najetých kilometrů nebo dobu jízdy, tak, aby vypnout službu lampu a umožní nový jízdní cyklus.

2. Pokud služba lampa nesvítí, ale jste změnili motorový olej nebo elektrický

spotřebiče, které sledování životnosti oleje, budete muset resetovat servisní kontrolka.

#### 6.2 Elektronická Parkovací Brzda Reset

Tato funkce umožňuje resetovat brzdových destiček po výměně brzdových destiček.

To musí být provedeno v následujících případech:

1. Brzdové destičky a brzdové destičky senzor opotřebení jsou nahrazeny.

- 2. Brzdové destičky, kontrolka je na.
- 3. Brzdových destiček, obvod snímače, je krátká, což je obnovit.
- 4. Servo motor je nahrazen.

### 6.3 Úhlu Natočení Volantu Kalibrace

Tato funkce umožňuje reset úhlu natočení volantu, po výměně řídící úhel snímače polohy, výměna řízení mechanické díly (např. řízení převodovky, sloupku řízení, konec spojovací tyče řízení, kloub řízení), provádění čtyři kola zarovnání, nebo oprava auto tělo.

## 6.4 ABS Krvácení

Tato funkce umožňuje provádět různé bi-directional zkoušky k ověření provozních podmínek, Anti-lock Brzdovým Systémem (ABS). To musí být provedeno v následujících případech: 1. Když ABS obsahuje vzduch. 2. Když ABS, počítač, ABS čerpadlo, brzdový válec, brzdový válec,

brzdové potrubí, nebo brzdové kapaliny je nahrazen.

### 6.5 Tlak V Pneumatikách Sledování Systém Obnovit

Tato funkce umožňuje rychle vyhledat pneumatiky snímače ld z vozidla ECU, obnovit tlak v pneumatikách a vypnout tlaku v pneumatikách MIL. To musí být provedeno v následujících případech: tlak v Pneumatikách je příliš nizká, pneumatiky, netěsnosti, monitorování tlaku v pneumatikách zařízení je nahrazuje nebo instalovány, pneumatika je nahrazena, senzor tlaku v pneumatikách je poškozen, a pneumatika je nahrazena pro auta s funkcí monitorování tlaku v pneumatikách.

### 6.6 Převodový Stupeň Učení

Tato funkce umožňuje provádět zub učení pro auto, vypnout MIL. To musí být provedeno v následujících případech:

1. Po motoru ECU, snímače polohy klikového hřídele nebo klikového hřídele, setrvačníku je

nahrazují.

2. DTC 'zub nenaučili je přítomný.

# 6.7 IMMO Služby

Tato funkce umožňuje provádět anti-theft klíč odpovídající funkci, tak, že imobilizéru řídicí systém na auto identifikuje a autorizuje vzdálené ovládání klíče se obvykle používají auto. To musí být provedeno v následujících případech: Když je spínač zapalování klíč, zapalování, kombinovaná přístrojová deska, ECU, BCM, nebo dálkové ovládání baterie nahrazuje.

### 6.8 Injector Kódování

Tato funkce umožňuje psát injector skutečný kód nebo přepsat kód v ECU, vstřikovače kód odpovídající válec, tak, aby přesněji kontrolovat nebo opravit válec, vstřikování množství. To musí být provedeno v následujících případech: Po ECU nebo inj ector je vyměnit.

## 6.9 Údržba Baterie Reset Systému

Tato funkce umožňuje provést obnovení provozu na monitorovací jednotku z baterie vozidla, ve kterém původní nízký stav baterie chyba, že informace budou vymazány a baterie odpovídající bude hotovo. To musí být provedeno v následujících případech: 1. Hlavní baterie je vyměnit. 2. Baterie monitorování snímače je vyměnit.

## 6.10 Filtru pevných Částic (DPF) Regenerace

Tato funkce umožňuje vymazat PM (pevných Částic) z DPF filtru přes kontinuální spalování oxidací režimu (jako je vysoká teplota vytápění spalování, palivo, přísada nebo katalyzátoru snížit PM zapalování, spalování) na stabilizaci filtrační výkon. To musí být provedeno v následujících případech: 1. Výfuk zadní snímač tlaku je vyměnit. 2. PM past je odstraněn nebo nahrazen. 3. Palivové aditivum tryska je odstraněn nebo nahrazen. 4. Katalytické oxidační činidlo je odstraněn nebo nahrazen.

DPF regenerace MIL je na a údržba je prováděna.
 DPF regenerace řídící modul nahrazuje.

## 6.11 Elektronické Škrticí Klapky Vynulování

Tato funkce umožňuje, aby počáteční nastavení škrticí klapky, servopohony a vrátí se *naučil* hodnoty uložené v ECU do výchozího stavu. Tak může přesně kontrolovat činnost regulace škrticí klapky (nebo volnoběhu motoru) pro nastavení množství přívodu vzduchu.

## 6.12 Převodovka Odpovídající

Tato funkce umožňuje kompletní převodovku self-learning na zlepšení zařízení posouvá kvalitu. To musí být provedeno v následujících případech: Když se převodovka demontovat nebo opravit.

### 6.13 AFS (Adaptive Front-lighting System) Reset

Tato funkce umožňuje inicializovat adaptivní systém světlometů.

### 6.14 Střešního Okna, Inicializace

Tato funkce umožňuje nastavit střešní okno zámek, uzavřený, když prší, posuvné / sklopné střešní okno paměťové funkce, teplotní práh mimo vůz atd.

## 6.15 Kalibrace Zavěšení

Tato funkce umožňuje nastavit výšku těla.

To musí být provedeno v následujících případech:

1. Při výměně tělesná výška snímače, nebo řídicí modul ve vzduchu

systém odpružení.

2. Když se výška vozidla je nesprávná.

## 6.16 IMMO Programování

Tato funkce umožňuje provádět čtení a zápis funkce pro klíče od vozidla,

EEPROM, MCU a EEPROM/FLASH údaje vozidla motor/převodovka ECU. To

potřebuje pro práci s konkrétní imobilizér programátor (prodává se samostatně).

# 7 Aktualizace Softwaru

Tento modul umožňuje aktualizovat diagnostický software a Aplikace a často používaný software.

### 7.1 Aktualizace Diagnostického Software a APLIKACE

Jít do Aktualizace Softwaru v Nabídce úloha a klepněte na Stáhnout tab.

Na K dispozici záložka zobrazí seznam software, který může být aktualizován. Za

to, všechny software je rozdělena do tří druhů:

· Společný software: zahrnuje především některé běžné aplikace, které jsou spojeny

s diagnostické aplikace. Software tohoto druhu zůstane vždy v horní části

seznamu, který lze vypnout ručně (kromě systém aplikace, jako je

jako firmware a ECU podpory).

Často používané vozidlo, software: odkazuje na diagnostický software, který je

často používán, včetně vozidla diagnostický software a Resetovat software.

· Dalšovozidla skitwalase o cirazeno laš av anglas av a se používá jen zřídka

nebo nikdy použity. To se obvykle zobrazí po Často používaný

#### software seznam.

 Pokud uživatel není stáhnout nějaký diagnostický software během sign-up proces, všechny diagnostický software je ve výchozím nastavení vybrána. Klepněte Aktualizace začít

stahování.

a to měl v servisu na dlouhou dobu, pouze často používaných
 Pokud užívatel stažený všechny/některé vozidla software běnem sign-up proces

software je vybrán. Klepněte Aktualizace pro zahájení stahování. Další vozidla

software, který se používá zřídka, budou také uvedeny v rámci K dispozici karta, ale

není vybrána ve výchozím nastavení.

| Software Update         |                                                       |              |       |               |                       | <b>A</b>          |
|-------------------------|-------------------------------------------------------|--------------|-------|---------------|-----------------------|-------------------|
| Upgradeable software(1) | Upgradeable software(1) Serial Number: 989510061001 🔻 |              |       |               |                       |                   |
| Available Down          | loaded                                                |              |       |               | QET                   | er the model name |
| Vehicle                 | Current<br>Version                                    | Update Versi | Size  |               | Update co             | ntent             |
| C E08D/08DII V22.80 V2  |                                                       | V22. w       | 1.5 M | Softv<br>upda | vare optimizati<br>te | on and            |
|                         |                                                       |              |       |               |                       |                   |
|                         |                                                       | Refresh      | Unse  | elect         | Update                | Renewals          |

Stáhnout určitý software, který není často používán, zaškrtněte políčko před

vozidlo model. Klepněte Aktualizace pro zahájení stahování.

Jakmile je stahování dokončeno, software balíky budou nainstalovány automaticky.

## 7.2 Aktualizace Často Používaný software

Pokud uživatel pouze v úmyslu aktualizovat často používaný software, přejděte

Software Update a klepněte na Stáhnout tab.

| Software Update             |                    |            |         |                                      |                | <b>A</b>          |
|-----------------------------|--------------------|------------|---------|--------------------------------------|----------------|-------------------|
| Upgradeable software(1)     |                    |            |         |                                      | Serial Number: | 989510081001 🔻    |
| Available Down              | loaded             |            |         |                                      | Qen            | er the model name |
| Vehicle                     | Current<br>Version | te Version | Size    |                                      | Update co      | ontent            |
| Demo                        | V15.37             | V15.<br>37 | 6.8 M   | Software optimization and update >>> |                |                   |
| Firmware<br>upgrade Program | V11.95             | V11.95     | 166.1 K | Software optimization and update 20  |                |                   |
|                             |                    | Refresh    | Selec   | t All                                | Update         | Renewals          |

Klepněte Aktualizace pro zahájení stahování. Jakmile je stahování dokončeno,

software balíky budou nainstalovány automaticky.

## 7.3 Obnovit Předplatné

Pokud software předplatné je splatná nebo vyprší, systém vás vyzve k

obnovení předplatného.

Klepněte Obnovení na spodní části obrazovky pro zadání platby obrazovce.

Existují tři způsoby, jak k dispozici pro vás, aby se platby: PayPal, Předplatné Obnova Karty (\*muset koupit od místního prodejce, kde jste zakoupili nástroj)

a Kreditní Kartu.

| Renewal Type                                    |               |        |
|-------------------------------------------------|---------------|--------|
| SN: 989510001001 Software Exp<br>Software Name: | viration Date |        |
| 1. PayPal Pay                                   |               |        |
| LAUNCH                                          |               |        |
| Software Update Renewal                         | Fee:          | PayPal |
| 2. Subscription Renewal Card Pay                |               |        |
| LAUNCH                                          |               |        |

## 1. Pomocí PayPal

1. Vyberte PayPala potom postupujte podle na obrazovce pokyny k dokončení

transakce.

2. Po zaplacení, přejděte na centrum aktualizace aktualizace diagnostického

software. 2. Pomocí Obnovení Předplatného Karty

1. Vyberte Obnovenн Předplatnйho Karty.

| Subscription Renewal Card            |  |
|--------------------------------------|--|
| LAUNCH<br>Argument at and her is a d |  |

2. Vstup 24-místný pin kód Obnovení Předplatného Kartu a pak klepněte na položku Odeslat

na dokončení obnovy.

3. Přejděte na centrum aktualizace aktualizace diagnostického software.

### 3. Pomocí Kreditní Karty

1. Vyberte Kreditnu Kartya potom postupujte podle na obrazovce pokyny k dokončení

transakce.

2. Po zaplacení, přejděte na centrum aktualizace aktualizace diagnostického software.

# 8 Add-on Modulů

### 8.1 ADAS (Kalibrace)

Tento modul umožňuje efektivně a přesně kalibrovat širokou škálu kamerou a radarem na bázi asistenční systémy, např. přední kameru pro lane departure warning systém, radar senzor pro ACC (Adaptive Cruise Control) nebo fotoaparát pro adaptivní světlomety. Je třeba pracovat s konkrétní ADAS kalibrační nástroj (prodává se samostatně). Pro více informací, naleznete v Uživatelské Příručce dodávané s modulem.

## **8.2 TPMS**

Tento modul umožňuje nastavit tablet jako TPMS aktivační a diagnostický nástroj, který poskytuje schopnost vyvolat snímač TPMS, program TPMS senzoru, proveďte načtení. Je třeba pracovat s kompatibilní TSGUN zařízení (prodává se samostatně). Pro více informací. naleznete v Uživatelské Příručce dodávané s modulem.

### 8.3 Videoskop

Tento modul umožňuje kontrolovat ty neviditelné části motoru, palivová nádrž, brzdový systém. Je třeba pracovat s kompatibilní Videoskop zařízení (prodává se samostatně).

Pro více informací, naleznete v Uživatelské Příručce dodávané s modulem.

## 8.4 BST360 (Battery Tester)

Tento modul umožňuje opravit baterie detekce rychlejší a jednodušší. Je třeba pracovat s konkrétním Bluetooth tester baterií (prodává se samostatně). Pro více informací, naleznete v Uživatelské Příručce dodávané s modulem.

## 8.5 X-PROG 3 (Imobilizér Programátor)

Tento modul umožňuje provádět čtení a zápis funkce pro klíče od vozidla, EEPROM, MCU a EEPROM/FLASH vozidla motor a převodovka ECU. To potřebuje pracovat s konkrétní imobilizér programátor (prodává se samostatně).

Pro více informací, naleznete v Uživatelské Příručce dodávané s modulem.

# 9 Info O Uživateli

Tato funkce umožňuje uživatelům spravovat osobní informace a VCI.

### 9.1 Mé Zprávy

Tato možnost se používá k zobrazení, odstranit nebo sdílet uložené zprávy. Klepněte **Zpráva**existují celkem 3 možnosti, které jsou k dispozici.

V případě DTC výsledek je uložen na Čtení Potíže Kód str<u>ánky, soubory budou</u> uvedeny pod **Zdraví Zprávy** tab. Pokud uživatel zaznamená provozní parametry při čtení datového proudu, tablet se uložit soubor, který se zobrazí pod **Zaznamenané Údaje** tab. **Vzdálené Zprávy** seznamy všechny diagnostické zprávy generované v procesu vzdálené diagnostiky.

### 9.VCI 2

Tato volba vám umožňuje spravovat všechny vaše aktivované VCI zařízení. Pokud několik VCI zařízení jsou aktivována na tento nástroj, seznam VCIs se zobrazí na obrazovce. Jakmile si vyberete VCI, které patří na jiný účet, budete muset odhlásit a poté zadejte správný účet, aby i nadále.

# 9.3 VCI Řízení

Tato možnost se používá pro tablet deaktivovat párování s VCI zařízení přes Bluetooth.

## 9.4 Aktivace VCI

Tato položka umožňuje aktivaci VCI konektoru v případě, že budete ignorovat Aktivovat VCI krok v procesu produktu sign-up.

| Activate Connector | <b>f</b>                     |
|--------------------|------------------------------|
| Serial Number      |                              |
| Activation Code    |                              |
|                    | Activate                     |
|                    | Where is my activation code? |

Zadejte Sériové Číslo a Aktivační Kód, a pak klepněte na položku Aktivovat chcete-li aktivovat VCI.

## 9.5 Firmware Opravit

Tuto položku použijte k upgrade a opravit diagnostika firmware. Při stanovení, prosím, vypněte nebo přepněte na jiné rozhraní.

### 9.6 Mé Objednávky

Tato položka umožňuje zkontrolovat stav všech vašich objednávek.

## 9.7 Obnovení Předplatného Karty

Tato položka se používá, chcete-li zkontrolovat stav předplatného, obnovení karty.

Zadejte 12-místné obnovení předplatného číslo karty. Klepněte **Hledat** získat výsledek hledání.

## 9.8 Profil

Tuto položku použijte pro zobrazení a konfiguraci osobní informace.

| Profile             |                                       |
|---------------------|---------------------------------------|
| υ                   | ername:#935190018060                  |
| Misknama            | ~055100019060                         |
| NICKITATIV          | anes1900160000 //                     |
| Gender              | A 2                                   |
| Country             | China >                               |
| Email               | haijun.peng@cnlaunch.com(unbound) $>$ |
| Free Upgrade Period | >                                     |
|                     |                                       |

- Klepněte na uživatele obraz, aby jej změnit.
- Klepněte na možnost > vedle "Zdarma Upgrade Období" zkontrolovat datum splatnosti všech diagnostický software.

## 9.9 Změnit heslo

•

Tato položka vám umožňuje změnit vaše přihlašovací heslo.

## 9.10 Nastavení

To umožňuje, aby některé aplikace, nastavení a zobrazení verze softwaru

informace atd.

#### 9.10.1 Jednotek Měření

Je navržen tak, aby nastavit měrnou jednotku. Metrický Systém a anglicky

Systému jsou k dispozici.

### 9.10.2 Shop Informace

Tato možnost umožňuje definovat tiskový informace. To zahrnuje především

Workshop, Adresa, Telefon, Fax a spz.

| Shop Name |
|-----------|
| Address   |
| Telephone |
| Email     |
|           |
|           |

Po zadání, klepněte na položku Uložit.

Jakmile jste uložili informace o tisku, to budou zapsány automaticky v

"Další Informace" box pokaždé, když uložíte diagnostickou zprávu.

### 9.10.3 Nastavení Tiskárny

Tato možnost je navržen tak, aby vytvořit bezdrátové spojení mezi tabletem

a W i-Fi připojení tiskárny (prodává se samostatně) při provádění tiskových operací.

Aplikace je kompatibilní s SPUŠTĚNH, Wi-Fi Tiskorny (prodává se samostatně) a

Systйm (vnější tiskárna).

Pro SPUŠTĚNH Wi-Fi tiskorny, postupujte podle následujících kroků pro připojení

tiskárny. 1. Klepněte Nastavení Tiskárny.

|                                   | ft.          |
|-----------------------------------|--------------|
| Default Printer                   | LAUNCH Spikm |
| Wineless printer network settings | Reset >      |
| Current Wi-Fi Network:            | huawei 🗦     |
| Connect to the Launch printer     | CONNECT      |
| Result:<br>PRINT TESTING RESULT   |              |

A. Pokud je to poprvé, kdy máte provozovat tuto tiskárnu, pokračujte prosím na

následující:

1. Pro počáteční použití, jste navrhl reset tiskárny: Stiskněte a podržte REŽIM

a KRMIVO na 8 sekund, po resetování příkaz vytiskne:

na + default = 1

ok

+ restart = 1

restartu...

#### 2. Klepněte Reset konfigurace Wi-Fi tiskárny.

Krok 1: Připojení tiskárny:

Klepněte Skenování spusťte skenování a vyberte požadovanou tiskárnu hotspot

jménem s X-431PRINTER-XXXX (kde XXXX znamená 4 znaky), a pak klepněte na

položku Připojení zadejte v Kroku 2.

Krok 2: Připojte se k W i-Fi připojení tiskárny do sítě LAN:

Klepněte na Skenování vyberte požadovaný místní W i-Fi síť ze seznamu a zadejte

bezpečnostní heslo (Pokud je otevřená síť, heslo není vyžadováno), a

pak klepněte na položku Potvrdit.

 Jakmile W i-Ei tiskárny je připojen a tiskárna je našel, klepněte Tisk testu k testování tisku.

Nyní Wi-Fi tiskárna je připravena pro tisk.

Pokud tiskárna není nalezena, prosím resetujte tiskárnu na výchozí tovární nastavení

(viz Krok 2 pro podrobnosti) a zkontrolujte, zda aktuální zařízení a tiskárny jsou na

stejné síti LAN.

B. Pokud jste nakonfigurovali W i-Fi připojení tiskárny do sítě LAN:

### 2. Klepněte Připojení k Tiskárně:

a). Pokud místní síť zůstává, jak to je, klepněte na Zkušební Tisk přímo k

testování tisku.

b). Pokud místní síť změny, budete muset resetovat Wi-Fi tiskárny.

#### Pro dalšн Wi-Fi tiskбrny,

Před tiskem zkontrolujte, zda jsou splněny tyto podmínky:

- tiskárna Wi-Fi je zapnutý a pracuje normálně.
- · Print service plug-in, spojené s tiskárny je již nainstalován na

tablet (Jděte na Google Play nebo pomocí Prohlížeče stáhnout a

nainstalovat). Postupujte podle níže uvedených kroků postupovat:

1. Nastavit jako výchozí tiskárnu Systém.

2. Jít do Ostatní Moduly -> Nastavení Tabletu -> WLAN nastavte W LAN přepínač

Off.

3. Na zprávu detaily stránku, klepněte

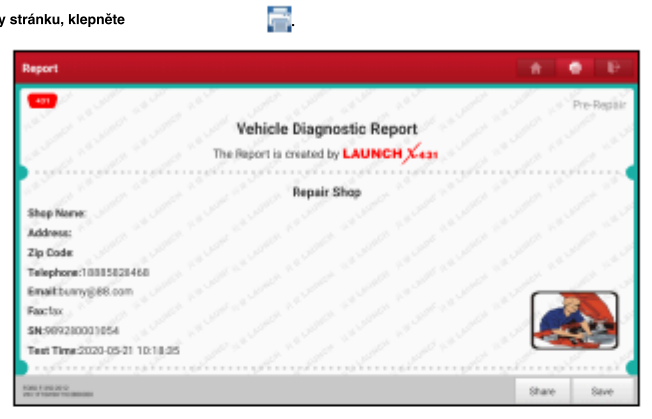

4. Touch

vedle Vyberte tiskárnu v levém horním rohu obrazovky.

| Select a printer +<br>Daples: 1 Paper size: L4331 |                                                                    |                                                                                                    |  |
|---------------------------------------------------|--------------------------------------------------------------------|----------------------------------------------------------------------------------------------------|--|
|                                                   | An and an and an and an and an an an an an an an an an an an an an | A contract and a contract of the contract of the contract of t |  |
|                                                   | ¥7 🤤                                                               | 20 6                                                                                                    |  |

5. Vyberte Všechny Tiskárny -> Přidat tiskárnu a povolit nainstalovanou tiskárnu služby,

systém začne vyhledávat všechny dostupné W i-Fi tiskárny značky.
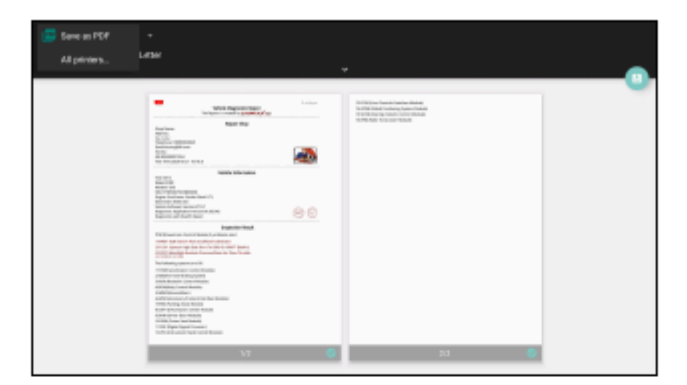

6. Vyberte požadovanou Wi-Fi tiskárnu ze seznamu. Pokud zvolené Wi-Fi tiskárny

hotspot je otevřený, tablet můžete připojit přímo. Pokud je šifrována,

heslo může být požadováno. Viz W i-Fi připojení tiskárny uživatelská příručka jak

získat výchozí heslo.

7. Nyní je tiskárna připravena k tisku.

Alternativně, můžete také zvolit Uložit jako PDF uložit aktuální diagnostické

zprávy jako PDF soubor pro pozdější tisk.

### 9.10.4 Orientace

Možnost se používá k nastavení obrazovky, orientaci displeje.

## 9.10.5 Vymazat Mezipaměť

Tato volba vám umožňuje vymazat App cache. Vymazání mezipaměti bude restartovat

Aplikaci.

## 9.10.6 O

Verze softwaru informace a upozornění jsou v ceně.

## 9.10.7 Diagnostický Software Auto Update

Tato možnost slouží k nastavení, zda automaticky aktualizovat funkce je NA.

## 9.10.8 Zařízení Vedení Účtu

Tato možnost se používá pro správu podúčtů. Přidanou sub-účet umožňuje

VCI konektor musí být použita různými uživateli přihlásit na nástroj, který je

vhodný pro více VCIs provádět diagnostické služby ve stejnou dobu.

Nově přidané sub-účet má platností na jeden rok období. Po vypršení platnosti,

VCI vázán na podúčet nemůže být použita, a sub-účet bude ne

déle užívat práv a zájmů hlavního účtu. Hlavní účet může

upravit platnost sub-účet.

Existují dva typy sub-účty: jeden je existující účet a druhý je

nově vytvořený účet. Hlavní účet má funkce přidání a

odstranění sub-účty, sub-účet může být také bez závazků z hlavního

### účtu.

Klepněte Zařízení pro správu účtu, zobrazí se následující obrazovka:

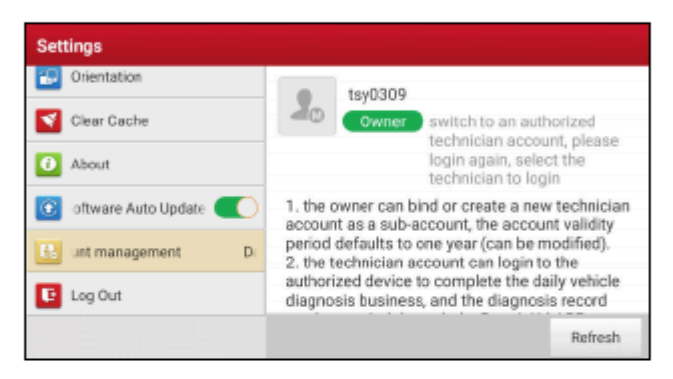

Klepněte Přidat technik účetnásledující okno se zobrazí:

|                  | add technician account                                              |                                                      |
|------------------|---------------------------------------------------------------------|------------------------------------------------------|
| Clear Cache      | already has an account, please enter<br>the user name and password. | login to the<br>the daily vehicle<br>lagnosis record |
| O About          | Please enter username                                               | pairAid APP.<br>ne relationship                      |
| ftware Auto Upd  | Please enter password                                               | count                                                |
| E. nt management | please enter the remark name                                        | the Change                                           |
| E Log Out        | ADD IMMEDIATELY                                                     | Bafrash                                              |

· Pokud již máte účet, prosím, zadejte uživatelské jméno a heslo.

Po zadání, klepněte na položku Přidat Okamžitě přidat jako sub-účet.

Pokud jste dosud registrován žádný účet, klepněte na Vytvořit sub uživatele.

Zadejte uživatelské jméno a heslo, a pak klepněte na položku Přidat Okamžitě přidat

jako sub-účet.

Po přidání sub-účtu, zobrazí se následující obrazovka:

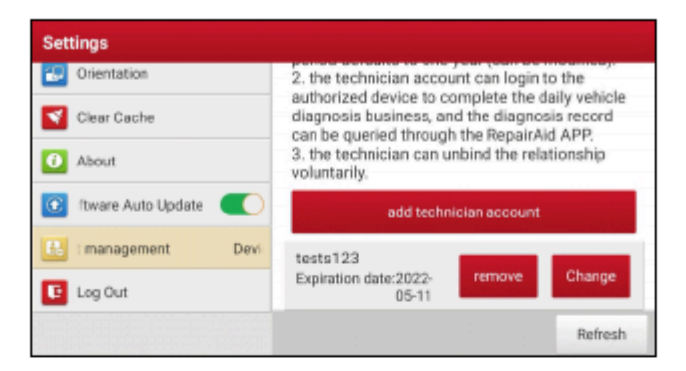

Pro odpojení od hlavní účet, klepněte na položku Odstranit. Revidovat platnosti,

### klepněte Změnit.

## 9.10.9 Přihlášení/Odhlášení

K odhlášení aktuálního uživatele, ID uživatele, klepněte Odhlášení.

Pro přihlášení do systému znovu, klepněte na položku Přihlášení.

## 9.11 Diagnostický Software Jasné

Tento produkt umožňuje skrýt/vymažte diagnostické software, který není často

používán.

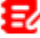

Poznámka: Odstranění software může zcela odstranit software z tabletu. Pokud

nějaký software není používán a tablet běží z vesmíru, můžete použít tuto funkci

odstranit. Znovu si jej stáhnout, přejděte na Aktualizace Softwaru -> K dispozici.

# 10 ČKD

Jak ušetřit energii? Prosím, vypněte obrazovku, zatímco nástroj udržuje v

nečinnosti. Nastavte kratší dobu pohotovostního režimu.

Snížení jasu obrazovky.

Pokud WLAN připojení není nutné, prosím, vypni to.

Vypnout funkci GPS, pokud GPS služba není v provozu.

## 2. Chyba komunikace s ECU vozidla?

Prosím, potvrďte:

- 1. Zda VCI konektor je správně připojen.
- 2. Zda je spínač zapalování je zapnutý.

3. Pokud všechny kontroly jsou normální, odeslat vozidla, rok, značka, model a VIN

nás prostřednictvím funkce Zpětné vazby.

## 3. Nepodařilo se vstoupit do ECU vozidla systém?

Prosím, potvrďte:

- 1. Zda vozidlo je vybaveno tímto systémem.
- 2. Zda VCI konektor je správně připojen.
- 3. Zda je spínač zapalování je zapnutý.
- 4. Pokud všechny kontroly jsou normální, odeslat vozidla, rok, značka, model a VIN

nás prostřednictvím funkce Zpětné vazby.

#### 4. Jak resetovat tablet?

Resetování může způsobit ztrátu dat. Než tak učiníte, prosím, ujistěte se, že důležitá data

a informace byly zálohovány.

Proveďte následující kroky k obnovení tabletu:

- 1. Klepněte Systém -> Obnovit nastavení.
- 2. Klepněte Vymazání všech dat (factory reset).
- 3. Klepněte Resetovat tablet.

4. Klepněte Vymazat vše na start reset, dokud nástroj automaticky restartuje.

#### 5. Jak stáhnout Aplikace po resetování tabletu?

Poznámka: Před zápisem, prosím, ujistěte se, že síť je správně připojena.

Po tablet byl úspěšně obnovit, postupujte podle kroků níže ke stažení

App:

1. Spuštění prohlížeče a výchozí oficiální Spuštění webové stránky se otevře (je-Li prázdné

strana se objeví, prostě typ v www.x431.com ve vstupním řádku). 2. Klepněte

Přihlášenízadejte uživatelské jméno a heslo a klepněte na Přihlásit.

3. Ujistěte se, že sériové číslo je správné, ťukněte na položku APLIKACE aplikační program

a klepněte na ikonu Stahování, aby se začít stahování.

4. Po dokončení stahování postupujte podle pokynů na obrazovce a nainstalujte jej.

5. Po instalaci, použít stávající uživatelské jméno a heslo pro přihlášení a jít do

update center stáhnout diagnostický software.

## 6. Co dělat, když jazyk vozidla diagnostický software není

#### zápas jazyk systému?

1. Angličtina je výchozí jazyk systému nástroje. Po jazyk systému

je nastavena preference jazyka, prosím, přejděte na centrum aktualizace ke

stažení vozidlo diagnostický software odpovídající jazyk.

2. Pokud stažený diagnostický software je stále zobrazena v angličtině, znamená to,

že software běžného jazyka je ve vývoji.

## 7. Jak se k zálohování dat?

Můžete přenášet data mezi PC a tablet.

- 1. Použijte USB kabel pro připojení tabletu k vašemu PC.
- 2. Přejeďte z horní části, klepněte na Systém Android

pro vstup.

- 3. Změnit "USB" na "File Transfer".
- 4. Nyní je připraven pro zálohování dat.

Nabíjení zařízení přes USB

# Záruka

TATO ZÁRUKA JE VÝSLOVNĚ OMEZENA NA OSOBY, KTEŘÍ NAKUPUJÍ SPUŠTĚNÍ PRODUKTY ZA ÚČELEM DALŠÍHO PRODEJE NEBO POUŽITÍ V BĚŽNÉM PODNIKÁNÍ KUPUJÍCÍHO. ZAHÁJENÍ elektronické produkt je poskytována záruka na vady materiálu a zpracování za jeden rok od data dodání k uživateli. Tato záruka se nevztahuje na jakoukoliv část, která byla zneužívána, změněny, použity pro jiný účel, než pro který byla určena, nebo použit v rozporu s pokyny ohledně používání. Exkluzivní prostředek pro automobilový metr vadné je opravu nebo výměnu, a ZAHÁJIT nenese odpovědnost za jakékoli následné nebo náhodné škody. Konečné stanovení vad musí být učiněno do ZAHÁJENÍ v souladu s postupy stanovenými SPUŠTĚNÍ. Žádný zástupce, zaměstnanec nebo zástupce ZAHÁJIT nemá žádné oprávnění zavazovat SPUSTIT na jakékoliv potvrzení, zastoupení nebo záruky týkající se ZAHÁJENÍ automobilového metrů, s výjimkou jak je uvedeno v tomto dokumentu.

# Upozornění

Výše uvedená záruka nahrazuje veškeré další záruky, vyjádřené nebo předpokládané, včetně záruky prodejnosti nebo vhodnosti pro konkrétní účel.

## Objednávky

Vyměnitelné a volitelné díly lze objednat přímo z vašeho STARTU oprávněn nástroj dodavatele. Vaše objednávka by měla obsahovat následující informace: množství Objednávky číslo Dílu název Dílu

## Zákaznický Servis

Jakýkoliv dotaz během provozu, zavolejte prosím 86-755-84528722. Pokud váš přístroj vyžaduje opravu, vrátí jej výrobce s kopií účtenky a vzkaz s popisem problému. Pokud jednotka je určena k být v záruce bude opraven nebo nahrazen bezplatně. Pokud jednotka je určena k být záruka, budou opraveny za nominální poplatek za služby plus návrat nákladní. Poslat jednotky pre-paid: k Rukám: Oddělení Služeb Zákazníkům LAUNCH TECH. CO., LTD. Spuštění Industrial Park, Severně od Wuhe Avenue, Banxuegang, bantian městě, Longgang, Shenzhen, Guangdong, P. R. Čína, 518129 Spuštění stránky: http://www.cnlaunch.com http://www.x431.com

## Prohlášení:

SPUSŤTE si vyhrazuje právo učinit jakékoli změny konstrukce produktů a specifikace bez předchozího upozornění. Skutečný objekt může trochu liší od popisu v manuálu v fyzický vzhled, barvu a konfigurace. Jsme se snažili v našich silách, aby se popisy a ilustrace v této příručce, jak přesné, jak je to možné, a závady jsou nevyhnutelné, pokud máte jakýkoliv dotaz, prosím, kontaktujte místního prodejce nebo poprodejní servisní středisko STARTU, SPUŠTĚNÍ nenese žádnou odpovědnost plynoucí z nedorozumění.